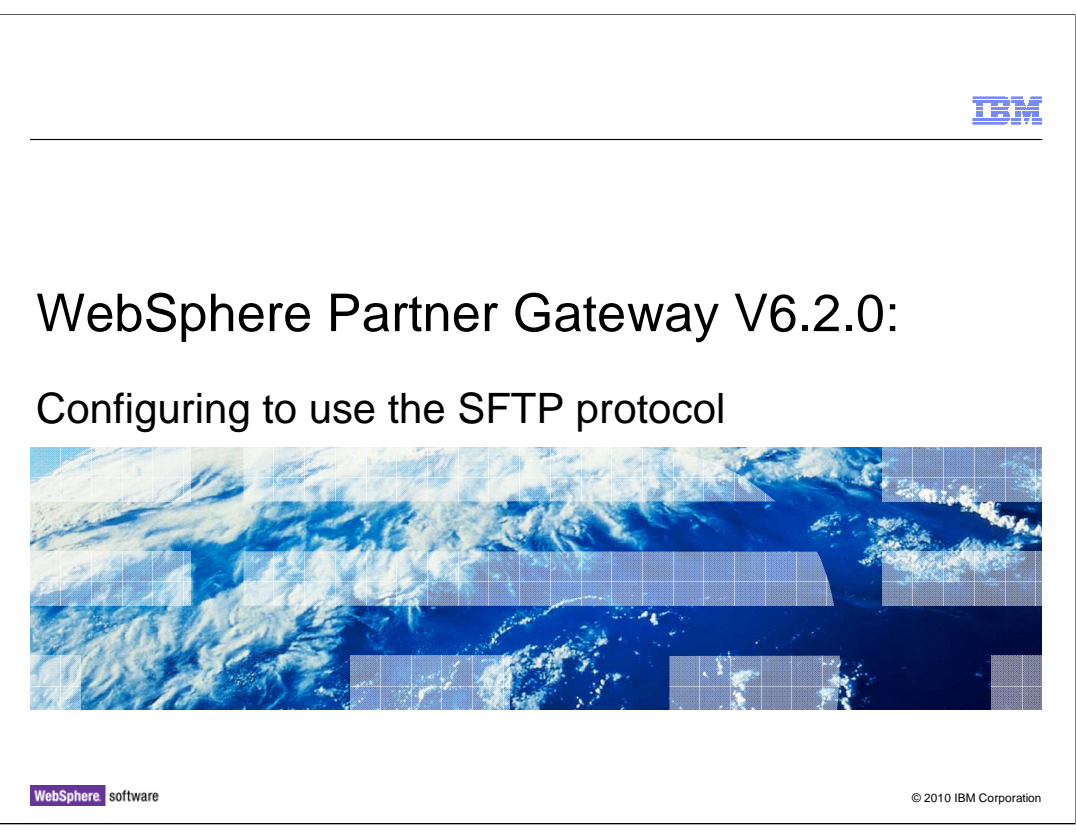

The SFTP protocol is one of the new features released with WebSphere Partner Gateway 6.2.0. This presentation provides details on how to configure WebShpere Partner Gateway to use the SFTP protocol.

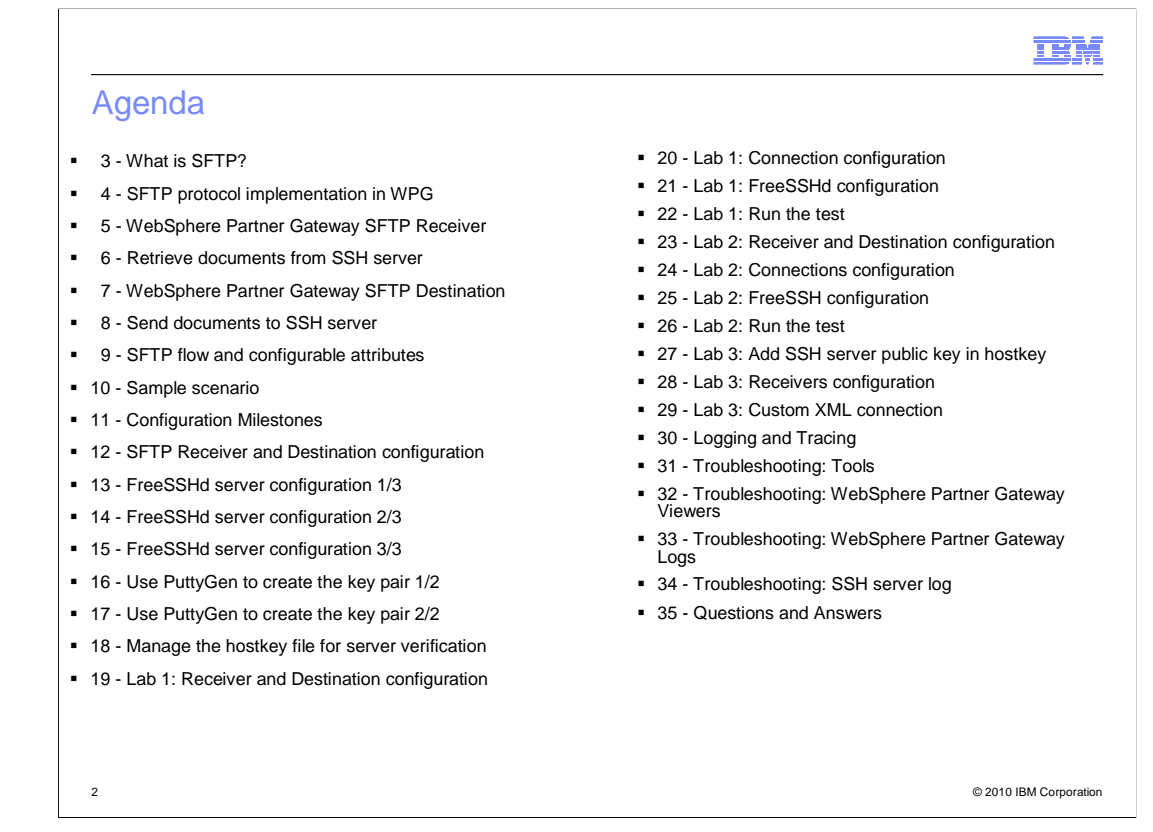

This is the agenda, which helps summarizing the presentation contents as follows:

Slide 3 starts with some general information about SFTP

Slides 4-9 show how this protocol has been implemented in WebSphere Partner Gateway

Slides 10-29 describe three sample scenarios of SFTP transaction flows using:

- 1 private key authentication
- 2 user/password authentication
- 3 server authentication

Configuration details for both the SSH server and the WebSphere Partner Gateway SFTP Receivers/Destinations are provided as well.

Slide 30 is about the logging and tracing for an SFTP flow

Slides 31-34 Provides troubleshooting tips and techniques

| 3                                                                                                    | BM          |
|----------------------------------------------------------------------------------------------------|-------------|
| What is SFTP?                                                                                                    |             |
|                                                                                                    |             |
|                                                                                                    |             |
| SFTP stands for Secure File Transfer Protocol                                                                                                    |             |
| Allows File transfer, similar to FTP, over a Secure Shell (SSH), transport channel                                                                                                    |             |
| Provides message integrity, confidentiality and authentication                                                                                                    |             |
| <ul> <li>It is different than FTP because:         <ul> <li>FTP is not an encrypted protocol, whereas SFTP allows data, login information and commands exchanged between Client and Server, to be encrypted</li> <li>FTP does not provide client/server authentication whereas SFTP does</li> </ul> </li> </ul> |             |
| <ul> <li>It is different than FTPS because:         <ul> <li>SFTP is not a "real" FTP but rather a file transfer over a secure shell connection (SS whereas FTPS uses the real FTP protocol adding SSL for encryption just like HTTPS</li> </ul> </li> </ul>                                                    | H)<br>3     |
|                                                                                                    |             |
|                                                                                                    |             |
|                                                                                                    |             |
|                                                                                                    |             |
|                                                                                                    |             |
| 3 Configuring to use the SFTP protocol © 2010 IBM                                                                                                    | Corporation |

Here is a little background about SFTP itself.

The acronym stands for Secure File Transfer Protocol.

It allows file transfer, similar to FTP, but over a secure shell transport channel called SSH, which allows for the confidentiality, authentication and integrity of the message.

Although the name contains the "FTP" word, SFTP is not really FTP. For one, FTP is not an encrypted protocol or allows for client/server authentication, things that SFTP does. In fact, the login information, data and the commands exchanged between server and client are encrypted. Client authentication and server verification are also SFTP features that cannot be performed using regular FTP.

FTPS is also different than SFTP. because it uses the real FTP protocol with the addition of SSL for encryption, very much like HTTPS. SFTP does not use the "real" FTP protocol, it uses an SSH channel.

|                                                                                                    | IBM               |
|----------------------------------------------------------------------------------------------------|-------------------|
| SFTP protocol implementation in WPG                                                                                               |                   |
|                                                                                                    |                   |
|                                                                                                    |                   |
| <ul> <li>Connect to SSH servers to send (Destinations), or retrieve (Receivers), documents</li> </ul>                             |                   |
| <ul> <li>Provides message integrity, confidentiality and client/server authentication</li> </ul>                                  |                   |
| <ul> <li>SFTP Destinations uses connection pooling         <ul> <li>Connections reuse = better performance</li> </ul> </li> </ul> |                   |
|                                                                                                    |                   |
|                                                                                                    |                   |
|                                                                                                    |                   |
|                                                                                                    |                   |
|                                                                                                    |                   |
|                                                                                                    |                   |
|                                                                                                    |                   |
|                                                                                                    |                   |
| 4 Configuring to use the SFTP protocol © 2010                                                                                     | 0 IBM Corporation |

This slide enters the subject of how the SFTP protocol has been implemented in WebSphere Partner Gateway .

There are two ways you can use SFTP in WebSphere Partner Gateway

Inbound, to retrieve files from the server, using a SFTP Receiver

Outbound, to send files to the server using a SFTP Destination (which makes use of "connection pooling", to enhance performance).

|                                                                                                    | IBM           |
|----------------------------------------------------------------------------------------------------|---------------|
| WebSphere Partner Gateway SFTP Receiver                                                                                       |               |
|                                                                                                    |               |
|                                                                                                    |               |
| Connects to a configurable user folder in the target SFTP server to retrieve documents.     Available authentication aptions: |               |
| Available authentication options.                                                                                             |               |
| <ul> <li>Client autoentication</li> <li>Basic (user/password)</li> </ul>                                                      |               |
| <ul> <li>Private key file and pass phrase</li> </ul>                                                                          |               |
| <ul> <li>Server verification</li> </ul>                                                                                       |               |
| <ul> <li>Host key file</li> </ul>                                                                                             |               |
|                                                                                                    |               |
|                                                                                                    |               |
|                                                                                                    |               |
|                                                                                                    |               |
|                                                                                                    |               |
|                                                                                                    |               |
| 5 Configuring to use the SFTP protocol © 2010 IBM                                                                             | 1 Corporation |

Here are the specifics about how the SFTP Receiver works.

You can choose to authenticate the client either using "user and password" or "Private key and pass phrase".

Optionally you can enable server verification which requires the setup of the so called "host key" file, which stores the server key.

Once the connection is established, the WebSphere Partner Gateway Receiver looks in the SSH server user folder, as specified in the configuration, to pick up documents and submit them in the transaction flow.

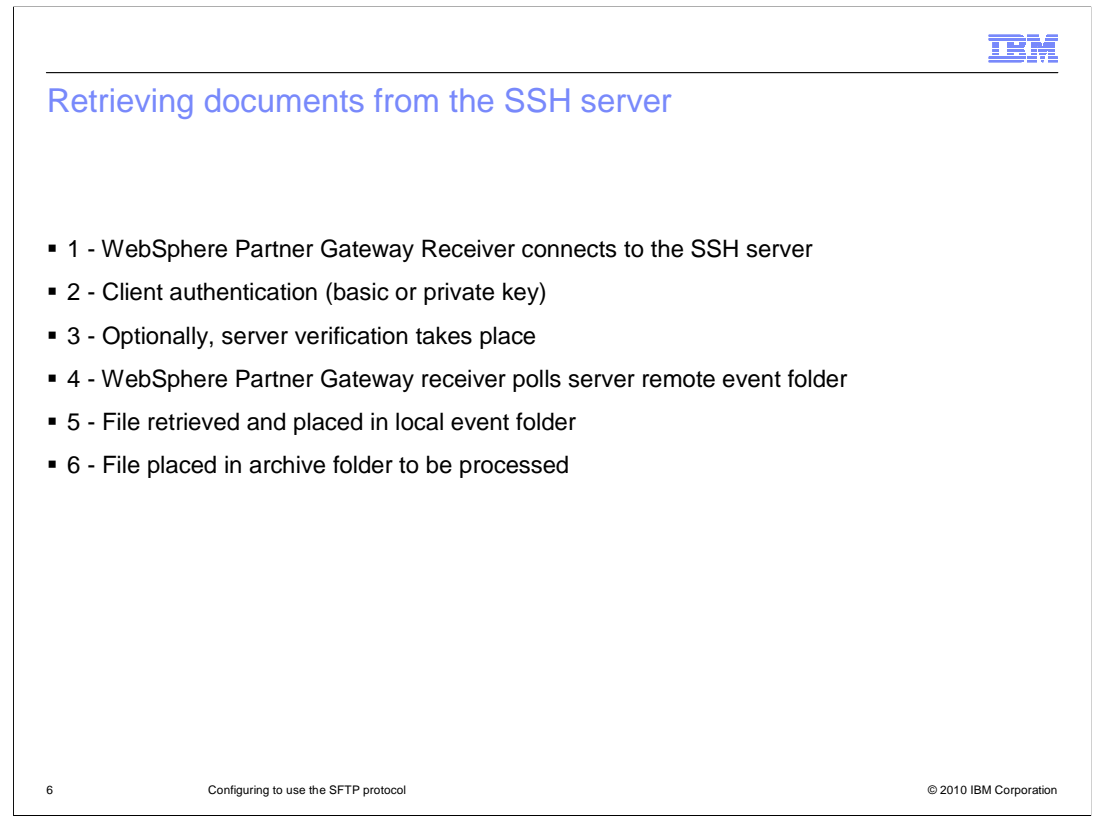

This slide lays down the logical steps of the WebSphere Partner Gateway Receiver actions:

First it connects to the SSH server

Next the Client authentication happens and, optionally, server verification

Then it Polls the configured folder in the server machine (also called "Remote Event" folder)

And If present, the files are retrieved and placed in the "Local Event" folder, in the WebSphere Partner Gateway Receiver machine

From there the files are then placed in the "Archive" folder to be processed

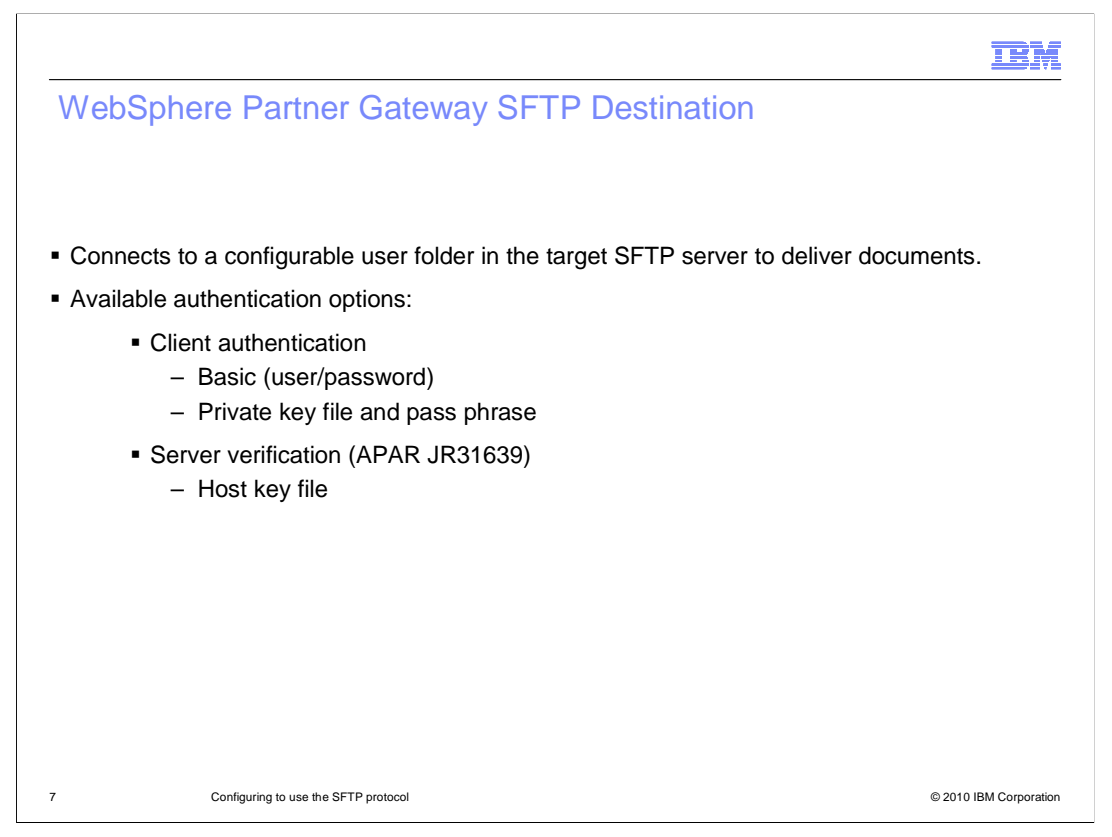

More or less the same items mentioned for the Receiver are also valid for the WebSphere Partner Gateway Destination.

Notice that you need to install APAR JR31639 to enable the "server verification" option for the destination as well. That APAR also enables the "autoqueue" functionality for the SFTP destination. Neither of these options were available in the GA version.

Client authentication offers the same "user/password" or "private key and pass phrase" options as the Receivers, and when the authentication process is completed, the Destination drops the output document in the chosen folder of the server.

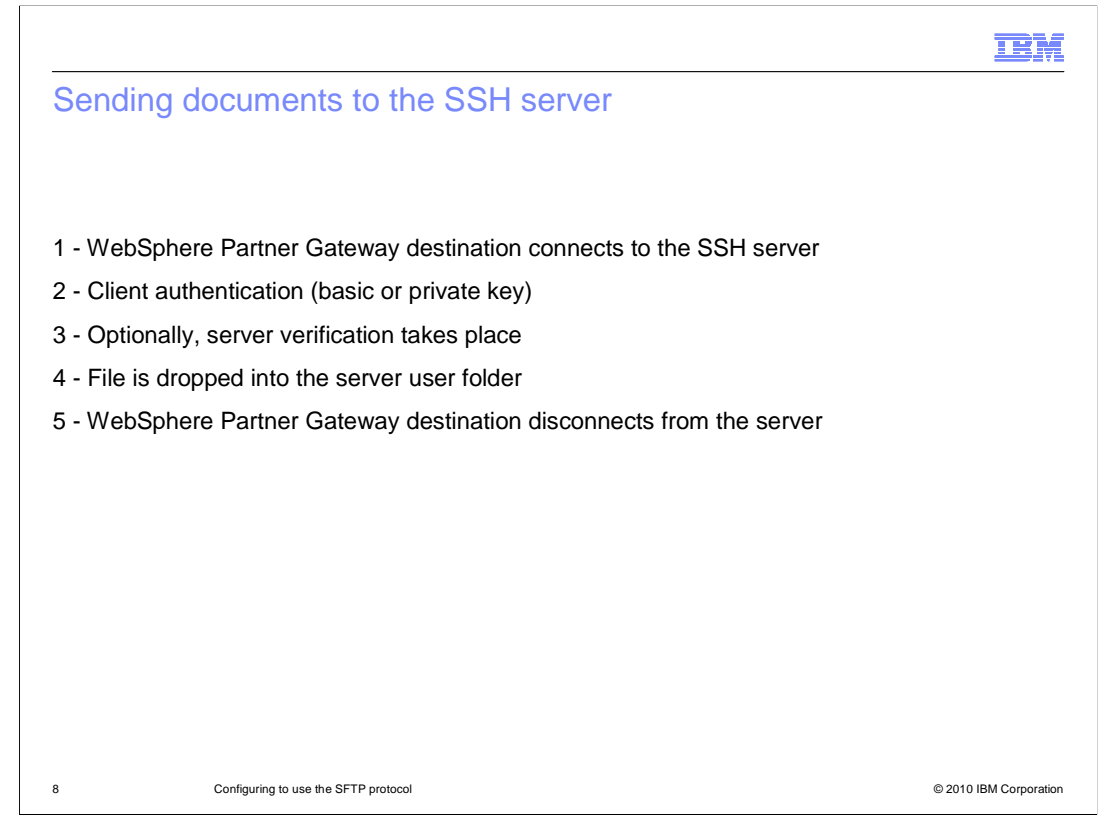

This slide reports the logical steps of the WebSphere Partner Gateway Destination actions, when sending documents to the server:

It first connects to the SSH server

Then client authentication occurs and, optionally, server verification

Then the outbound files are dropped in the configured user folder of the server machine.

And finally the Destination disconnects from the server.

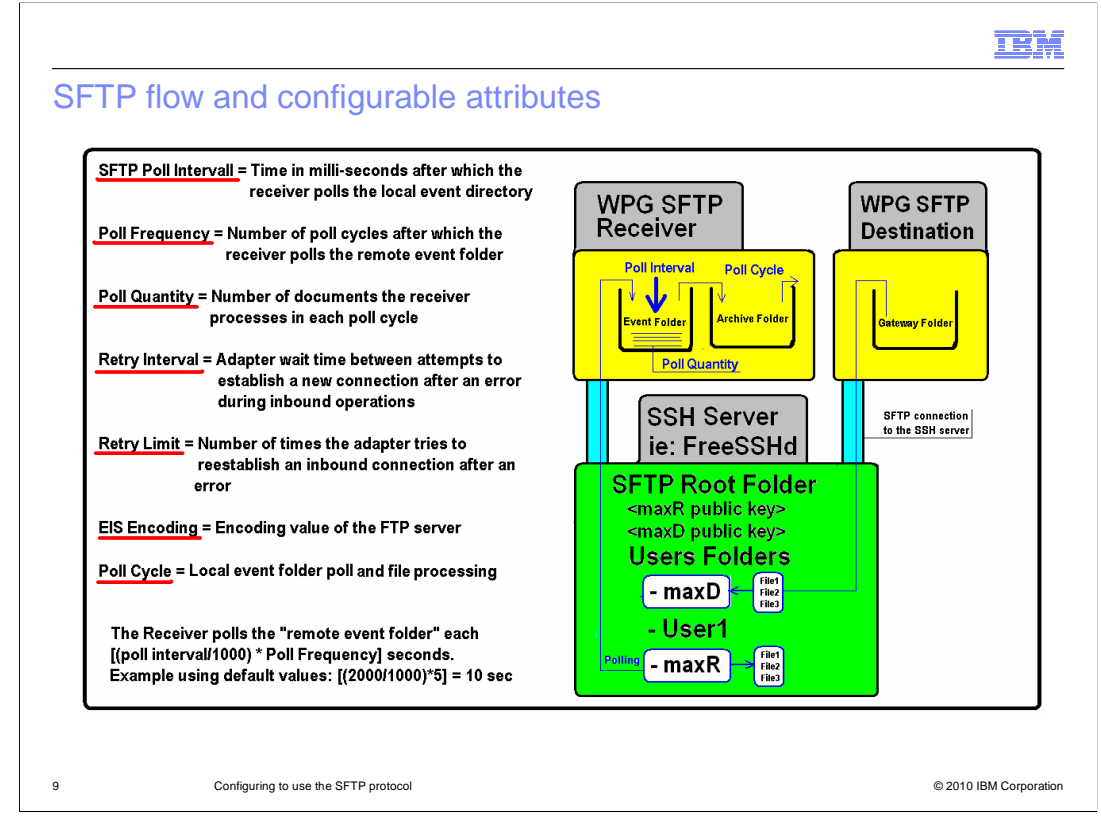

This is a picture showing the flow and the relevant attributes you can configure.

Looking at the flow first, in yellow are reported the WebSphere Partner Gateway Receiver and Destination elements. In green is the server.

The FreeSSHd server has been used for the tests reported in this presentation.

The server picture shows the WebSphere Partner Gateway user folders "maxR" and" maxD", where "R" and "D" indicates Receiver and Destination.

The user's public keys are also placed in the server which will be used to authenticate the client.

The picture shows what happens during the flow:

The WebSphere Partner Gateway Receiver connects to the server, goes through client authentication and then polls the configured folder "maxR".

If there are files to process, then these are retrieved and transmitted through the SFTP channel to the WebSphere Partner Gateway Receiver and placed in the "Event" folder.

From the "Event" folder the files are then moved to the "Archive" folder, to follow the normal processing.

Now that you have visualized the flow, the attributes on the left side of the slide, might make more sense. Take a quick look:

Poll Interval: Is the time after which the receiver polls the "local event folder"

Poll Frequency: Is the number of "poll cycles" after which the receiver polls the "remote event folder"

Poll Quantity: Defines the number of files the receiver retrieves from the remote event folder, each cycle

Retry Interval/Retry Limit: Define the wait between connection attempts and the total number of attempts Poll Cycle: Is the local event folder poll and file processing

|                                                                                                    | IBM                    |
|----------------------------------------------------------------------------------------------------|------------------------|
| Sample scenarios                                                                                                    |                        |
|                                                                                                    |                        |
| Lob 1 Configuring SETD transaction flow using private key outbantication                                                                                                    |                        |
| <ul> <li>Lab 1 - Configuring SFTP transaction now using private key authentication</li> <li>Lab 2 - Configuring SFTP transaction flow using user/password authentication</li> </ul> |                        |
| <ul> <li>Lab 2 - Coming and generation new damp deep password addition dealers</li> <li>Lab 3 - Variation using server authentication and custom XML protocol</li> </ul>            |                        |
|                                                                                                    |                        |
|                                                                                                    |                        |
|                                                                                                    |                        |
|                                                                                                    |                        |
|                                                                                                    |                        |
|                                                                                                    |                        |
|                                                                                                    |                        |
|                                                                                                    |                        |
|                                                                                                    |                        |
| 10 Configuring to use the SFTP protocol                                                                                                    | © 2010 IBM Corporation |

After the lecture talk, take a look at some practical applications of the concepts you went through the previous slides.

The three lab scenarios that are presented in the next charts are comprehensive of all items discussed so far.

The first two labs show a flow where the WebSphere Partner Gateway SFTP Receiver picks a file from a folder in the FreeSSHd server and uses a None,EDI-X12,ISA connection to pass it to a SFTP Destination which drops the file in a different folder of the same server.

The only difference between Lab1 and Lab2 is that you use "private key and passphrase" authentication in the first and "user/password" authentication in the second.

The third lab, uses a similar flow (with perhaps the option of a custom XML connection instead of EDI), but also enables the "server authentication" feature.

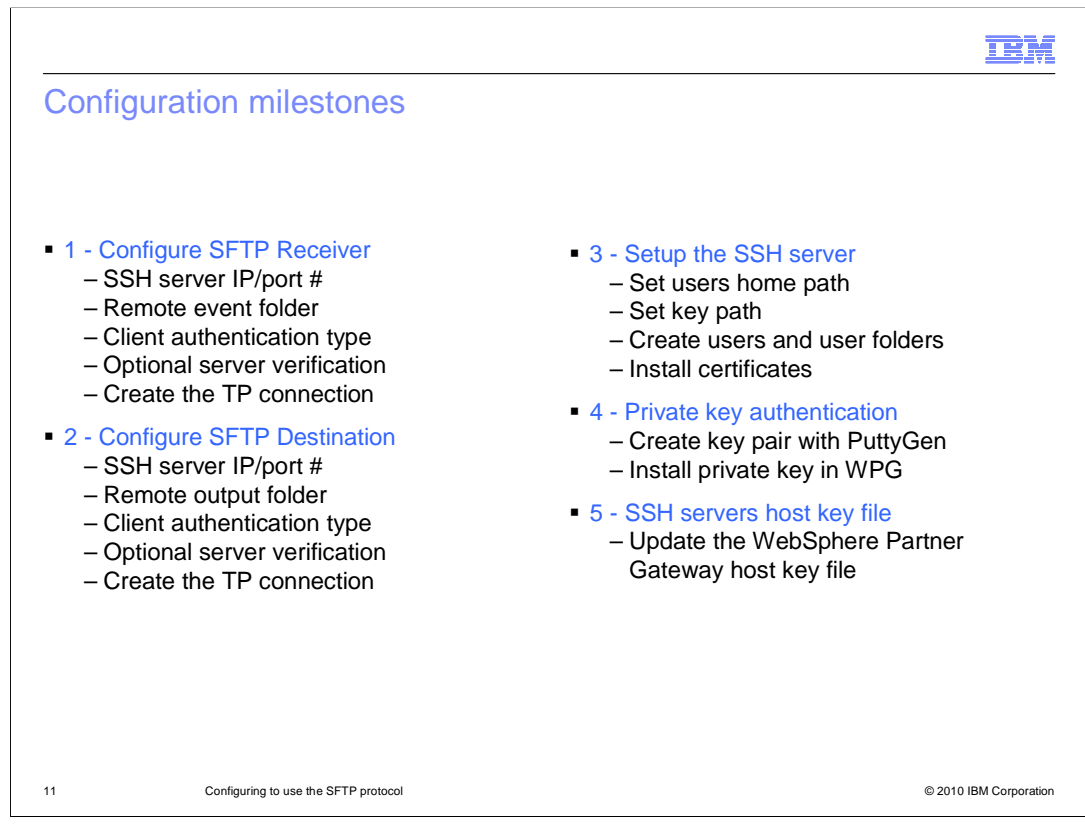

In this slide the configuration milestones needed to accomplish the labs mentioned earlier.

There are five main tasks to tackle, and each of them have sub-tasks, that are :

1 - Configure the SFTP Receiver, which includes these configuration sub-tasks:

1a - SSH server IP/port # 1d - Optional server verification

- 1b Remote event folder 1e Create the connection with the trading partner
- 1c Client authentication type

2 - Configure the SFTP Destination, which includes the same sub-steps as the Receiver configuration

- 2a SSH server IP/port # 2d Optional server verification
- 2b Remote output folder 2e Create the connection with the trading partner
- 2c Client authentication type

3 - Setup the SSH server, which includes the following configuration sub-tasks:

| 3a - Set users home path | 3c - Create users and user folders |
|--------------------------|------------------------------------|
|                          |                                    |

3b - Set key path3d - Install certificates

4 - Create and install the private and public key, when using this kind of client authentication, which includes the following configuration sub-tasks: :

4a - Create key pair with PuttyGen 4b - Install private key in WebSphere Partner Gateway

5 - Retrieve the server host key and update the host key file in WebSphere Partner Gateway, which includes the following configuration sub-task:

5a - Update the WebSphere Partner Gateway host key file

| Receiver Details       |                                            | Profile , Partner , Destinatio | on Details                         |
|------------------------|--------------------------------------------|--------------------------------|------------------------------------|
|                        |                                            | i i onic / a ther / Bestinade  | in Dettails                        |
| Receiver N             | ime *                                      | Destination Name               |                                    |
| Sta                    | itus 💿 Enabled 🔘 Disabled                  | Status                         | Enabled Disabled                   |
| Descrip                | tion                                       | Online/Offline                 | Online     Offline                 |
|                        |                                            | Description                    | ~                                  |
| Trans                  |                                            | Transport                      | SETP                               |
| Receiver Configuration |                                            | Destination Configuration      |                                    |
| Operation N            | tode: Production                           | SFTP Host IP / Host Name:      | *                                  |
| SFTP Host IP / Host N  | ame:                                       | Port Number:                   | *                                  |
| Port Nur               | nber: 22 *                                 | Output Directory:              | *                                  |
| Remote Event Direc     | tory:                                      | Auto Queue:                    | · ● No ● Yes                       |
| Authentication         | Fype: 💿 User Name / Password 💿 Private Key | Authentication Type:           | User Name / Password   Private Key |
| Us                     | er Id:                                     | User Name:                     | *                                  |
| Pass                   | vord:                                      | Private Key File:              | *                                  |
| SFTP Poll Inte         | erval: 2000 *                              | Retry Count                    | 3 *                                |
| Poli Frequ             | ency: 5                                    | Retry Interval                 | 300 * seconds                      |
| Poll Qua               | ntity: 50 *                                | Number of Threads              | 3 🗸 *                              |
| Retry Inte             | erval: 10 *                                | EIS Encoding:                  |                                    |
| Retry I                | .imit: 3                                   | Enable Server Verification:    | O Enabled O Disabled               |
| EIS Enco               | ding:                                      | Handlers                       |                                    |
| Enable Server Verifica | tion: ⊘ Enabled 🛞 Disabled                 | Configuration Point Handlers:  | Select One                         |
| Handlers               |                                            |                                |                                    |
|                        |                                            | 11                             |                                    |

Here are the two WebSphere Partner Gateway items to configure to be able to run SFTP transactions: The receiver and destination.

In yellow the fields are highlighted where you need to enter the configuration information. For example:

SSH server IP or host name

The port number

For the Receiver: The folder where the files to retrieve are. Which is indicated as "Remote Event Directory"

For the Destination: The folder where the files need to be delivered

The client authentication type: "private key" or "user/password", with the associated information concerning the user ID and password or, the private key location and pass-phrase if you choose to use the "private key" form of authentication.

Server Verification: This is an option that can be turned off (which is the default), or on, in which case we'd need to configure a host key, file whose format and composition is shown in a few slides.

|                                                                                    | IBM                    |
|------------------------------------------------------------------------------------|------------------------|
| FreeSSHd server configuration 1/3                                                  |                        |
|                                                                                    |                        |
|                                                                                    |                        |
| Download freesshd.exe from <u>http://www.freesshd.com</u>                          |                        |
| Run the "exe" to install it in your machine                                        |                        |
| In the "SFTP" tab, set the "home" path, ie: <path>/FreeSSHd/users</path>           |                        |
| In the "Authentication" tab, set the "public Key" path, ie: <path>/FreeSSHd</path> |                        |
|                                                                                    |                        |
|                                                                                    |                        |
|                                                                                    |                        |
|                                                                                    |                        |
|                                                                                    |                        |
|                                                                                    |                        |
|                                                                                    |                        |
|                                                                                    |                        |
| 13 Configuring to use the SFTP protocol                                            | © 2010 IBM Corporation |

Another item in the configuration milestones is the SSH server configuration.

The first thing you need to do is to download the software package from the URL reported in the chart.

Then you have to install it, which is very simple, just run the exe and take all the defaults.

Next, you need to do a minimum configuration, strictly necessary to run your test:

Configure the "home" path in the "SFTP" tab and the "public key" path in the "Authentication" tab.

These steps are necessary so that the server knows where the home folders for the users are and where to go find the public keys.

|                                                                             |                                                                                                    | IBM                    |
|-----------------------------------------------------------------------------|----------------------------------------------------------------------------------------------------|------------------------|
| FreeSSHo                                                                    | d server configuration 2/3                                                                                                    |                        |
| Create Rece     – For "user     – For "Priv:     – Check th     – Create th | iver/Destination users as follows:<br>/pwd" authentication choose: "password stored as SHA1 hash"<br>ate key" authentication choose: "Public key (SSH Only)"<br>e "SFTP" box<br>he user home folders under /FreeSSHd/users (folder name = user na | me)                    |
|                                                                             |                                                                                                    |                        |
|                                                                             |                                                                                                    |                        |
| 14                                                                          | Configuring to use the SFTP protocol                                                                                                    | © 2010 IBM Corporation |

Continuing with the server configuration, you have to first create a user for the receiver and one for the destination.

Then Select what kind of authentication you want in place: "user/password" or "public key".

Then Check the "SFTP" box for the protocol being used

And then Create the user home folders which has to be named the same as the user name.

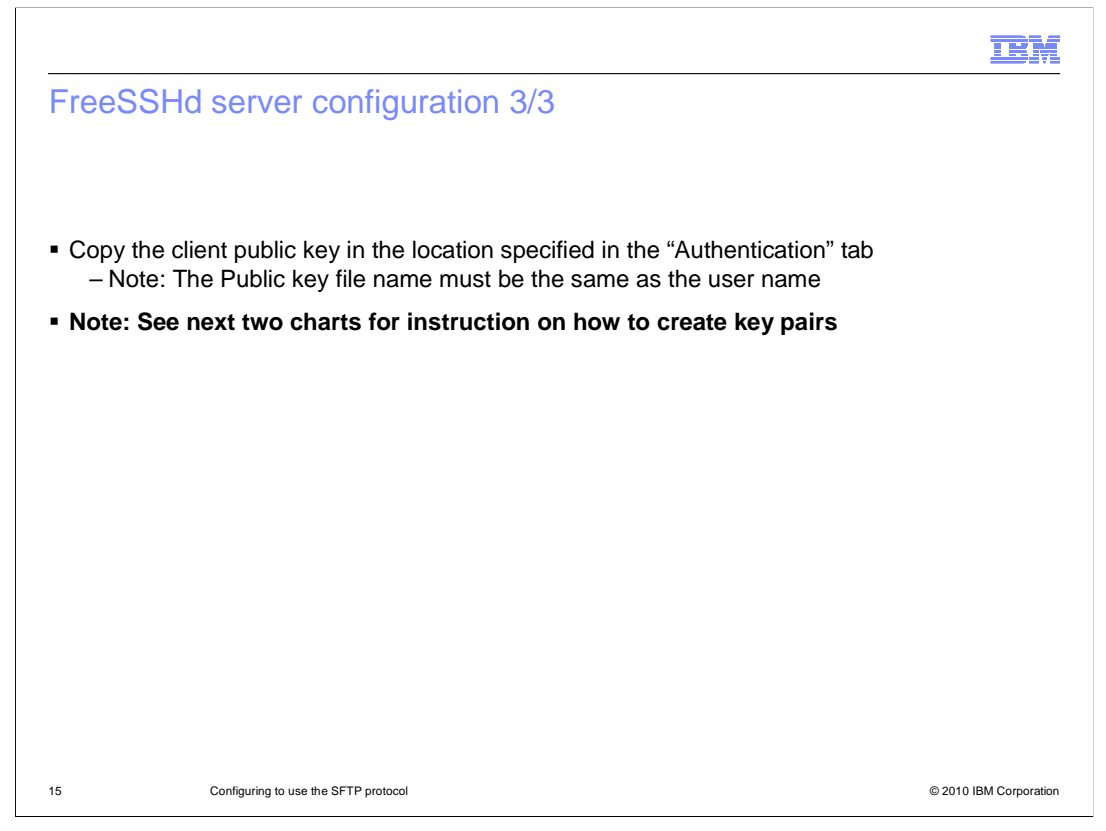

The last thing you need to do on the server side, is to copy the client public key on the server folder specified in the "Authentication" tab.

The file containing the key must also be named the same as the user name.

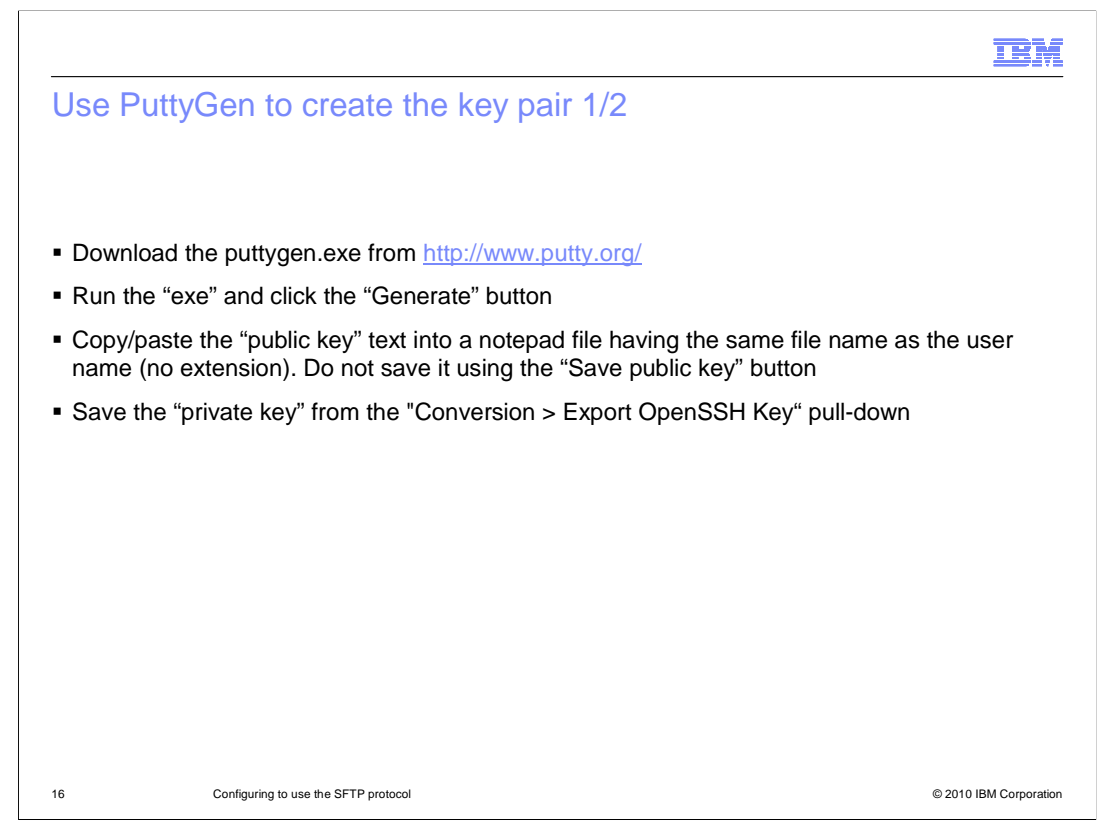

To create the key pair you need to download "PuttyGen" from the putty.org site.

Running the executable file will prompt you a GUI panel and you can generate the keys clicking on the "Generate" button.

You are prompted to move your mouse around to generate the randomness that will be used to create the keys.

When this process is over you can copy the keys in your hard-drive.

There are some important tips on how to save the keys in the next slide.

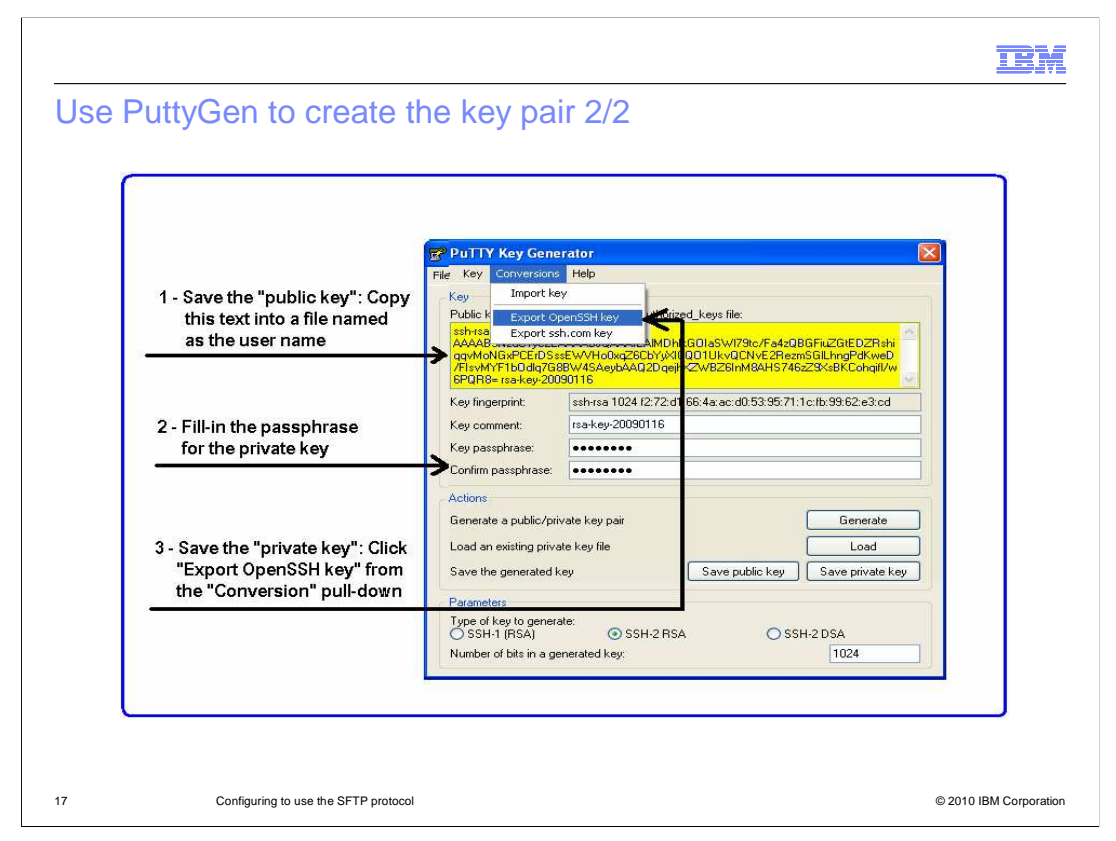

This is what the key generator panel looks like after the keys are created.

To save the public key, copy the text under the "Public key" heading (which is marked yellow in the slide), into a file which has to be named as the user name.

It's very important not to use the "Save public key" button in the panel because it will save the key in a different format than the needed OpenSSH format.

Next, you need to save the "private key", and again you do not want to use the "Save private key" button. What you need to do is to select the "Export OpenSSH key" off the "Conversions" pull-down, as shown in the chart.

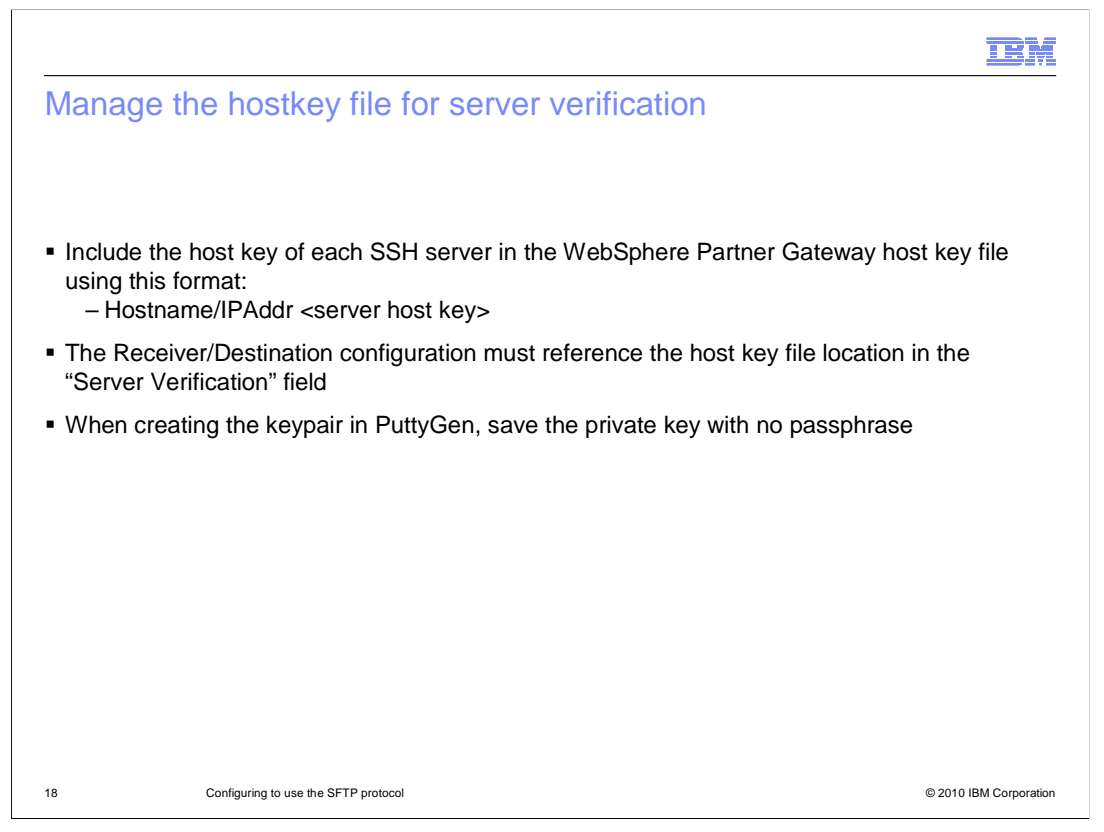

This is the last of the five milestone configuration items and it's dedicated to the handling of the server host key.

Now, each server has its own key which you need to copy in a file using a very simple format:

•<host name> <space> <server host key>

Then, you have to reference this file, using path and file name, in the Receiver or Destination configuration, when you enable "Server Verification".

One particular to remember is that when creating the FreeSSHd server key pair using PuttyGen, the private key must be saved without pass-phrase.

This concludes the configuration milestones. In the next 11 charts you will see the three labs mentioned earlier, in slide 10

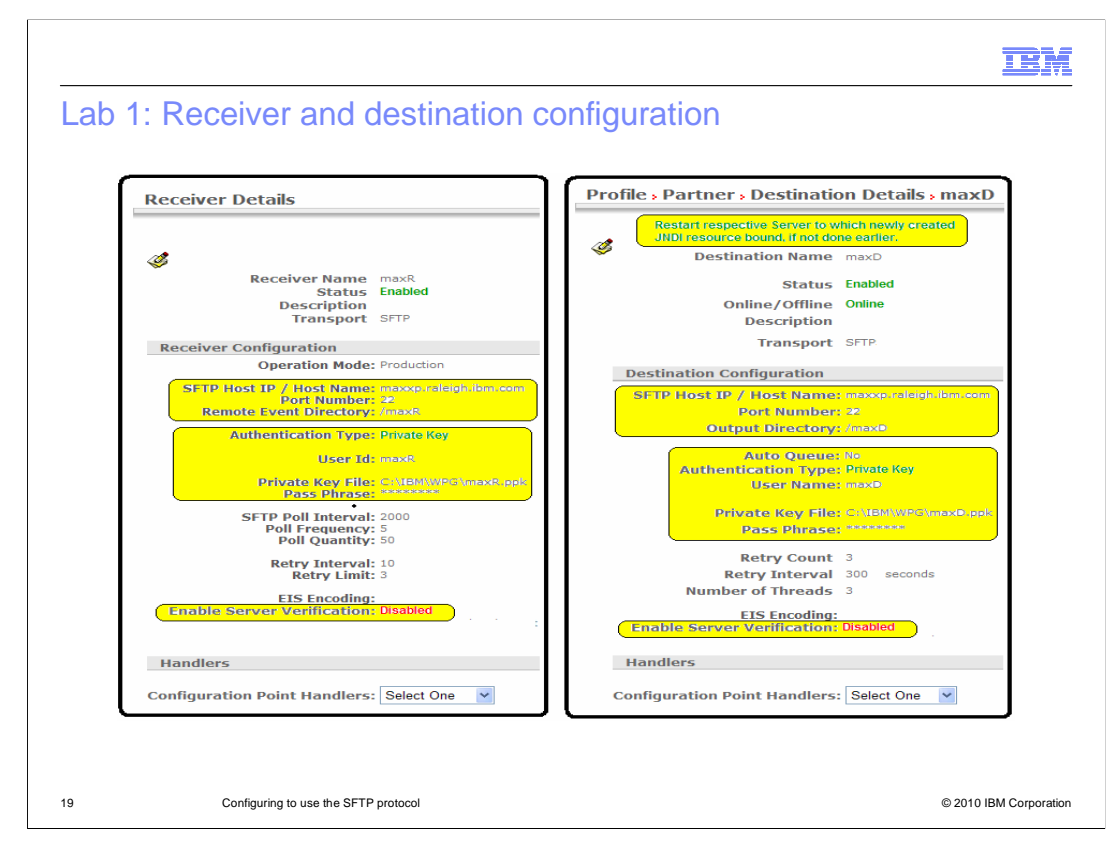

The first lab is about configuring a transaction where a SFTP Receiver picks up a file from a folder in the FreeSSHd server, processes it and then handles it to the SFTP Destination to be dropped in another folder on the same server.

In this lab this setup is performed:

"private key" authentication for both Receiver and Destination.

The usernames are "maxR" for the Receiver and "maxD" for the Destination.

The location of the private key files is reported in the "Private Key File" field.

The "passphrase" value cannot be read, so make sure you remember it.

The "server verification" option is not being used in this lab

One more thing to notice is the message prompted in the Destination panel when you save the configuration. It warns you to restart the DocMgr cluster to activate the configuration change. Of course, if you are in simple or simple distributed mode then you need to restart server1 or the bcgserver cluster.

| b 1: Connection of                                                           | configuration                                         |                                                                                     |
|------------------------------------------------------------------------------|-------------------------------------------------------|-------------------------------------------------------------------------------------|
| Manage Connections                                                           |                                                       |                                                                                     |
| Source<br>ComMgr v                                                           | Search                                                | Target<br>Partner 💌                                                                 |
| Enabled B2B Capabilities                                                     | Connection Details                                    | B2B Capabilities Deactiv                                                            |
| ✓ Package: None (N/A)<br>Protocol: EDI-X12 (ALL)<br>Document Type: ISA (ALL) | Attributes Actions Destinations Certificates A        | ttributes Package: None (NA)<br>Protocol: EDI-X12 (ALL)<br>Document Type: ISA (ALL) |
| Connection Managemer<br>Operation Mode Return<br>Production ComMg            | t Destinations<br>Destinations<br>FileSystemD(v) maxD |                                                                                     |
| Test ComMg                                                                   | if rileSystemU ( maxD )                               |                                                                                     |

This slide shows the None,EDI-X12,ISA connection and the "maxD" SFTP Destination being used for this test

| ab 1: FreeSSF                                                                                                    | ld configuration                                                                                                    |                                                                                                    |  |
|----------------------------------------------------------------------------------------------------|----------------------------------------------------------------------------------------------------|----------------------------------------------------------------------------------------------------|--|
| Seneral                                                                                                    | 25                                                                                                    | Seneral                                                                                                    |  |
| Login:<br>Authorization:<br>Password<br>Password (again):<br>Domain:<br>User can use:                                                                                                    | Public key (SSH only) V<br>Shell<br>Shell<br>SFTP                                                                                                    | Login: Institution<br>Authorization: Public Key (SSH only) V<br>Password: Password<br>Password (again)<br>Domain: Shell<br>V SFTP<br>Trunneling |  |
| OK                                                                                                    | Cancel Apply                                                                                                    | OK Cancel Apply                                                                                                    |  |
| Folders<br>FreeSSHd<br>FreeSSHd<br>FreeSSHd<br>FreeSSH<br>FreeSSH | Name         Size           □ users         □ D5AKey.cfg         1 KB           □ PrecsSH0.exc         609 KB         FreesSH05ervice.cxc           □ FreeSSH05ervice.exc         840 KB           □ PrecSSH05ervice.ni         2 KB           □ maxR         1 KB           □ maxR         1 KB |                                                                                                    |  |
| 🖶 🛄 PuttyGen<br>🖲 📄 RFHUtil<br>🕀 🎦 scrncap                                                                                                    | Lunins000.dat 5 KB<br>Junins000.exe 680 KB                                                                                                    | Public key folder: C:\Tools\FreeSSHd                                                                                                    |  |

Here are the screen captures of the FreeSSHd configuration:

The users "maxR" and "maxD" are created and configured to use "public key" authorization and the SFTP protocol.

Two folders, named the same as the users, are created in the SFTP home path

The two public keys are placed in the "Public key folder" path

| 😂 C:\Tools\FreeSSH     | d\users\maxR                          |                         | C:\Tools\F   | reeSSHd\users\maxD                           |                |                    |
|------------------------|---------------------------------------|-------------------------|--------------|----------------------------------------------|----------------|--------------------|
| File Edit View Fav     | rorites Tools Help                    |                         | File Edit Vi | ew Favorites Tools Help                      |                | 1                  |
| 🕒 Back 🔹 🕥 -           | 🔊 🔎 Search 🔀 Folders                  | •                       | 🔇 Back 🔹     | 🕥 - 🏂 🔎 Search                               | Folders        |                    |
| Address 🛅 C:\Tools\Fre | eSSHd\users\maxR                      | 👻 🋃 Go                  | Address 🛅 C: | Tools\FreeSSHd\users\maxD                    |                | 💌 🄁 Go             |
| Folders                | X Name 🔺                              | Size                    | Folders      | ×                                            | Name 🔺         | Size               |
| E 🚞 java_i             | ) maxD<br>) maxR<br>1.5.0             |                         | E (          | imaxD<br>imaxR<br>java_1.5.0                 | 8              |                    |
|                        | Partner                               | s Time Stamps           | Če           | Protocol/Document Type                       | Operation Mode | Synchronous Status |
| Docume<br>Doc Time S   | nt ID: 000000001<br>tamp: 961007-2013 |                         |              |                                              |                |                    |
| Ø                      | Source: ComMgr                        | In: 1/16/09 9:43:52 PM  | (1.497 kb)   | None (N/A)<br>EDI-X12 (ALL)<br>ISA: ISA(ALL) |                | R                  |
| 0                      | Target: Partner                       | Out: 1/16/09 9:43:54 PM | (1.407.145)  | None (N/A)<br>EDI-X12 (ALL)                  | Production     |                    |

At this point, you are ready to run the test.

Place the EDI file in the "maxR" folder for the WebSphere Partner Gateway Receiver to pick up, and after being processed, the output file is dropped in the "maxD" folder as defined in the SFTP Destination configuration.

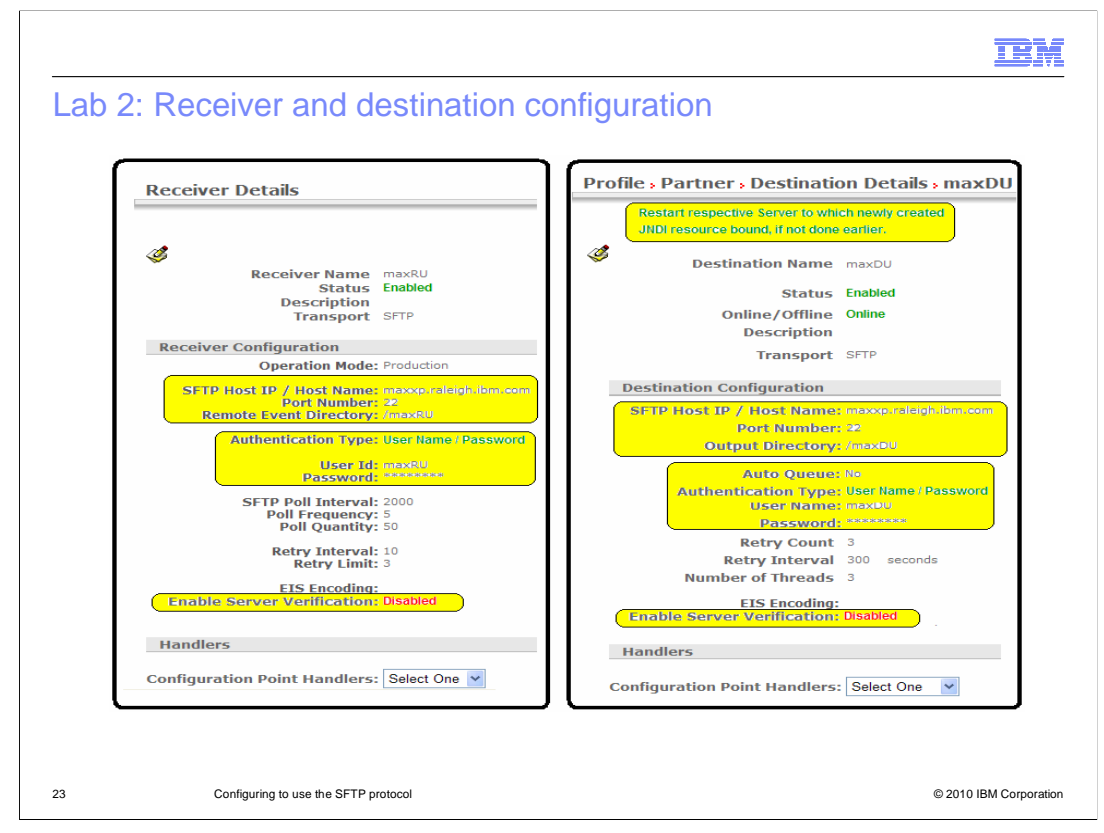

The second lab is similar to the first: The configuration flow is the same, but a new Receiver and a new Destination have been created to use "user/password" authentication (whereas "private key" authentication had been used in Lab1).

All the rest stays the same.

| jet<br>¥                       |
|--------------------------------|
|                                |
| bilities Deact                 |
| N/A)<br>2 (ALL)<br>2 ISA (ALL) |
|                                |
|                                |
|                                |
|                                |
| (1                             |

The connection also stays the same but the destination ID has to be changed to use "maxDU" which is the destination configured for "user/password" authentication.

| -reeSSI                                                                           | Hd configura                                                   | ition |                                                                                       |                                                                               |  |
|-----------------------------------------------------------------------------------|----------------------------------------------------------------|-------|---------------------------------------------------------------------------------------|-------------------------------------------------------------------------------|--|
| 🔏 maxRU proper                                                                    | ties                                                           |       | 🔏 User properties                                                                     | ŝ                                                                             |  |
| General                                                                           |                                                                |       | General                                                                               |                                                                               |  |
| Login<br>Authorization<br>Password<br>Password (again)<br>Domain<br>User can use: | maxRU Password stored as SHA1 hash                             | Αρρψ  | Login:<br>Authorization:<br>Password<br>Password (again):<br>Domain:<br>User can use: | maxDU<br>Password stored as SHA1 hash<br>************************************ |  |
| C:\Tools\FreeS                                                                    | SHid/users  Name eeSSHd Gess Gess Gess Gess Gess Gess Gess Ges |       |                                                                                       |                                                                               |  |
| Configurin                                                                        | a to use the SFTP protocol                                     | 2     |                                                                                       |                                                                               |  |

Now, this is the new FreeSSHd configuration that has to match the requirement to authenticate the client, using "user and password".

So, two new users "maxRU" and "maxDU" have been created, and this time you have to select the authorization to be "Password stored as SHA1 hash".

Then you have to enter the actual password and select to use the "SFTP" protocol

One last thing that needs to be done, is the creation of the two new users home folders as shown in the third screen capture.

| C:\Tools\FreeSSH         | -Id\users\maxRU                                                        |             | C:\Tools\FreeSSHd\users\maxR                               | U                   |                   |
|--------------------------|------------------------------------------------------------------------|-------------|------------------------------------------------------------|---------------------|-------------------|
| File Edit View Fa        | avorites Tools Help                                                    |             | File Edit View Favorites Tools                             | Help                |                   |
| 🔇 Back 🔹 🔘               | 👔 🔎 Search 🞼 Folder                                                    | s .         | 🔇 Back 🔹 🕥 - 🏂 🔎 See                                       | arch 🝺 Folders 🛄 🔹  |                   |
| Address 🛅 C:\Tools\Fi    | reeSSHd\users\maxDU                                                    | 💌 🄁 Go      | Address 🛅 C:\Tools\FreeSSHd\users\ma:                      | (DU                 | 💌 🄁 Go            |
| Folders                  | × Name 🔺                                                               | Size        | Folders                                                    | × Name 🔺            | Size              |
| 6                        | 🗅 maxR<br>D maxRU 🛛 🔽                                                  | >           | ia maxR<br>maxRU                                           | ×<br>×              |                   |
| ٢                        | > <                                                                    |             |                                                            |                     |                   |
| <                        | Partners                                                               | Time Stamps | Protocol/Document Ty                                       | pe Operation Mode S | ynchronous Status |
| Cocument<br>Document     | Partners<br>t ID: 00000001<br>mp: 961007-2013                          | Time Stamps | Protocol/Document Ty                                       | pe Operation Mode S | ynchronous Status |
| Document<br>Doc Time Sta | Partners     tD: 000000001     imp: 961007-2013         Source: ComMgr | Time Stamps | Protocol/Document Ty B None (N/A) (1.497 kb) ISA: ISA(ALL) | pe Operation Mode S | ynchronous Status |

And finally, you can run the test just the same as you ran the one in the first example:

Drop the EDI file in the "maxRU" folder, which is picked up by the Receiver "maxRU", processed and then delivered by the destination in the "maxDU" folder.

| Users Host restrictions Logging Online users Automatic updates<br>Server status Tehnet SSH Authentication Encuption Tunneling SFIP<br>Listen address 9.27.155.127 V<br>Port 22<br>Port 22<br>Max number of 20<br>Connectors: 20<br>Connectors: 20<br>Barner message: Hello this is Massimo SSH server:<br>Command shelt C:\VinIND/WS\system32\cmd exe<br>Command shelt C:\VinIND/WS\system32\cmd exe<br>Command shelt C:\VinIND/WS\system32\cmd exe<br>Start SSH server on freeSSHd statup<br>Vise new console engine<br>RSA key: C:\Tools\FreeSSHd\SA_PrivateKey_FromPu New<br>C6C2557C14A1AAA84C0A/FC2FA85F847 1024 bis<br>DSA key: C:\Tools\FreeSSHd\DSAKey.cfg New                                                                                                    | Key Conversions Help         (ey Conversions Help         (ey conversions Help         (ey conversions Help         (ey conversions Help         (ex passphrase:         Conversions Help         (et imports)         Conversions Help         (et imports)         (et imports)         (et imports)         (et imports)         (et imports)         (et imports)         (et imports)         (et imports)         (et import                                                                                                    | Key       Conversions       Help         Key       Conversions       Help         View       Filter       Server status       Tehet       SSH         View       Server status       Tehet       SSH       Automatic updates         Server status       Tehet       SSH       Automatic updates         Server status       Tehet       SSH       Automatic updates         Server status       Tehet       SSH       Automatic updates         Server status       Tehet       SSH       Automatic updates         Server status       Tehet       SSH       Automatic updates         Server status       Tehet       SSH       Automatic updates         Server status       Tehet       SSH       Automatic updates         Server status       Tehet       SSH       Automatic updates         Server status       Tehet       SSH       Automatic updates         Server status       Tehet       SSH       Automatic updates         Server ingerprint       Isten status       Server:       Ide         Key ingerprint       Isten status       Server:       Ide         Conima driet       CVIntolk/PresSHdrese print       Ide       Ide       Ide </th                                                                                                    |
|----------------------------------------------------------------------------------------------------|----------------------------------------------------------------------------------------------------|----------------------------------------------------------------------------------------------------|
| Server status       Teinet       SSH       Authenication       Encyption       Tunneling       SFIP         Listen address:       3,27,155,127       Image: Comparison of the comparison of the comparison of t                                                                                                    | Gey       Server status       Tehet       SSH       Authentication       Encyption       Tunneling       SFTP         Value key for pasting into OpenSSH authorized Levy file:       Server status       Tehet       SSH       Authentication       Encyption       Tunneling       SFTP         Value key for pasting into OpenSSH authorized Levy file:       Server status       Tehet       SSH       Authentication       Encyption       Tunneling       SFTP         Value key file:       Server status       Tehet       SSH       Authentication       Encyption       Tunneling       SFTP         Value key for pastylesse:       Server status       Tehet       SSH envert       20       Commed statistic provections:       Second:       Second:                                                                                                    | Key       Server status       Tehet       SSH       Authentication       Encoption       Tunneling       SFTP         Dives of the 200 MID Server status       Server status       Tehet       SSH       Authentication       Encoption       Tunneling       SFTP         Dives of the 200 MID Server status       Server status       Tehet       SSH       Authentication       Encoption       Tunneling       SFTP         Dives of the 200 MID Server status       Server status       Tehet       SSH       Authentication       Encoption       Tunneling       SFTP         Max and strain Site of the 200 MID Server status       Server status       Tehet       SSH       Authentication       Encoption       Tunneling       SFTP         Max and the 200 MID Server status       Server status       Server sta                                                                                                    |
| Listen address: 3 27.155.127   LosSn0/72/tor/s0/76/20/76 LosSn0/72/tor/s0/76/20/76 LosSn0/72/tor/s0/76/20/76 LosSn0/72/tor/s0/76/20/76 LosSn0/72/tor/s0/76/20/76 LosSn0/72/tor/s0/76/20/76/20/70/76/20/76/20/70/76/20/76/20/76/20/76/20/70/76/20/70/76/20/70/76/20/70/76/20/70/76/20/70/76/20/70/76/20/70/76/20/70/76/20/70/76/20/70/76/20/70/76/20/70/70/70/70/70/70/70/70/70/70/70/70/70                                                                                                    | Cade is yo pasting into Uppensin autoroade Lever ine:     Control of pasting into Uppensin autoroade Lever ine:     Control of pasting into Uppensing into Uppensi                                                                                                    | Hade Key for particip into parts in autocome gives inte:     Interest      Interest      Interest      Interest      Interest      Interest      Interest      Interest     Interest                                                                                                    |
| Ulusianu Zarwej Bił Wark Awy Bił     Das haw zarwej bił wark w zarwej zarwej bił wark w zarwej zarwej bił wark w zarwej zarwej zar | Avande Standberg Die Ander Auf Ausgehandberg Die Bester Ander Auf die Bester Auf die Bester Auf                                                                                                    | Control Starting Provided Control Control Contervice Contender Contender Control Control Control Control Contro                                                                                                    |
| MassagedWiRUKSFprestriker     Massimostaria       ax 88 4c:0a 7t c2/ta 86:18:47     Ide timout:       Ide timout:     120       Banner message:     Helio this is Massimos SH server:       Command shelt:     C:WINDDWS/system32/cmd.exe       Command shelt:     C:WINDDWS/system32/cmd.exe       Generate     RSA key:       Load     DSA key:       blc key     DSA key:       Citotols/FreeSSHd/DSAKey.cdg                                                                                                    | Alkyforhav Unocodel Javer Udo Olidig 2016 st431/OudBBar OweBUKSE pop Frit Vo<br>Rey fingerprint: ssh-rsa 1024 c6: c2 e5 7c 14 a1: aa: 86 4c: 0a 7f c2 fa 86 /84 77<br>(ag vomment: imported opensish-key<br>(ag vassphrase: Contine passphrase: Control of the state of the state of the sta                                                                                                    | Als/Sprint/2004/2004/57/124/2004/57/02/544/31/2004/58/25/20/414/04/58/25/20/414/04/58/25/20/41/04/58/25/20/41/04/58/25/20/41/04/58/25/20/41/04/58/25/20/41/04/58/25/20/41/04/58/25/20/41/04/58/25/20/41/04/58/25/20/41/04/58/25/20/41/04/58/25/20/41/04/58/25/20/20/20/20/20/20/20/20/20/20/20/20/20/                                                                                                    |
| az.a8.4c:0a:7trc21a:86:48:47     Ide timeout:     Ide timeout:     Ide timeout                                                                                                    | sey ingerprin:       ssh-sa 1024 c6:c2 e5 7c:14 a1:aa:a8.4c:0a7hc2fa/86/847         Key comment:       imported opensith-key         Contine passphrase:                                                                                                    | Key (ingerprint:       esth-sa 1024 c6:o2 e5:7c14.s1:as a8.4c:0a7t c2/ta 86/847         Key comment:       imported opensith-key         Key passphrase:       Command shet:         Contime passphrase:       Contract an existing private key pair         Generate a public/private key pair       Generate         Load an existing private key file       Load         Save the generated key       Save public key         Type of key to generate:       SSH-2 DSA         OSH-1 (FSA)       OSH-2 RSA         OSH-1 (FSA)       OSH-2 RSA                                                                                                    |
| Banner message: Hello this is Massimo SSH server:                                                                                                    | Key comment:       imported opensith-key         Gey passphrase:                                                                                                    | Key comment:       imported opensith-key         Banner message:       Hello this is Massimo SSH server:         Continn passphrase:       Command shet:         Command shet:       CWINDDWS/system32/cmd exe         Stat SSH server:       Command shet:         Stat SSH server:       Command shet:         Stat SSH server:       Command shet:         Stat SSH server:       Command shet:         Stat SSH server:       Command shet:         Stat SSH server:       Command shet:         Stat SSH server:       Command shet:         Stat SSH server:       Command shet:         Stat SSH server:       Command shet:         Stat SSH server:       Command shet:         Stat SSH server:       Command shet:         Save the generated key       Command shet:         Save the generated key       Save private key like:         DSA key:       C\Tools\FreeSSHd\ToSAF2760         OSSH:       SSH:2 DSA         OSSH:       SSH:2 DSA         OSSH:       SSH:2 DSA                                                                                                    |
| Command shell: C:\WINDDWS\system32\cmd.exe                                                                                                    | Key passphrase:                                                                                                    | Key passphrase:                                                                                                    |
| Image: Start SSH server on freeSSHd startup         Image: Start SSH server on freeSSHd startup         Image: Startup       Image: Startup      <                                                                                                    | Confirm passphrase:<br>kclons<br>Generate a public/private key pair<br>Generate a public/private key pair<br>Generate<br>Code on existing private key lile<br>Load<br>Save the generated key<br>Save public key<br>Save public key<br>Save private key<br>Save private key                                                                                                    | Confirm passphrase:<br>Actions<br>Generate a public/private key pair<br>Generate a public/private key pair<br>Load an exitting private key file<br>Load<br>Save the generated key<br>Save public key Save public key<br>Save private key<br>Parameters<br>Type of key to generate:<br>SSH-1 (FSA)<br>SSH-2 (FSA)<br>SSH-2 (FS                                                                       |
| Generate         RSA key:         C\Tools\FreeSSHd\RSA_PrivateKey_FromPu         New           Load         C6C2E57C14A1AAA84C0A7FC2FA85F847         1024 bas           blic key         DSA key:         C\Tools\FreeSSHd\DSAKey.cfg          New                                                                                                    | Severate a public/private key pair       Generate         Generate a public/private key pair       Generate         Load       BSA key:       C\Tools\FreeSSHd\RSA_PrivateKey_FromPu       New         Save the generated key       Save public key       Save private key       DSA key:       C\Tools\FreeSSHd\DSAKey.cg       New         Parameters       Save public key       Save private key       DSA key:       C\Tools\FreeSSHd\DSAKey.cg       New         Save the generated key       Save public key       Save private key       DSA key:       C\Tools\FreeSSHd\DSAKey.cg       New         Parameters       SSH: 2 DSA       SSH: 2 DSA       1024 bits       1024 bits                                                                                                    | Actions Generate a public/private key pair Generate Load an existing private key file Load Save the generated key Save public key Save public key Save private key C6C2E57C14A1AA84C0A7FC2FA86F847 1024 bits DSA key: C\ToolsVireeSSHd/DSAKey.cdg New A3651A2B15F096C617366EB3FAF7876D 1024 bits S5H-1 (ISA) SSH-2 (ISA) SSH-2 (ISA)                                                                                                    |
| Generate         RSA key.         C:\Tools\FreeSSHd\RSA_Privatekey_FromPu         New           Load         C6C2E57C14A1AAA84C0A7FC2FA66F987         1024 bits           blic key         Save private key         DSA key.         C:\Tools\FreeSSHd\DSAKey.cdg                                                                                                    | Senerate a public/private key pair     Generate       Load     Load       Save the generated key     Save public key       Save the generated key     Save public key       Save the generated key     Save public key       Save the generated key     Save public key       Save the generated key     Save public key       Save the generated key     Save public key       Save the generated key     Save public key       Save the generated key     Save public key       Save the generated key     Save public key       Save the generated key     Save public key       Save the generated key     Save public key       Save the generated key     Save public key                                                                                                    | Generate a public/private key pair Generate Load Cod an existing private key file Load Save the generated key Save public key Save public key Save private key Code SSH-2 RSA SSH-2 RSA SSH-2 RSA SSH-2 RSA SSH-2 RSA Code SSH-2 RSA Code SSH-2 RSA Co                                                                                                    |
| Load C6C2E57C14A1AAA84C0A7FC2FA86F847 1024 bits bitic key Save private key DSA key: C:\Tools\FreeSSHd\DSAKey.clg New                                                                                                    | Load an existing private key file Load Save the generated key Save public key Save public key Save private key ChiTools\FreeSSHdDSAKey.ofg New A3651A2B15F095C617356EB3FAF7876D 1024 bits SSH2 DSA SSH2 DSA                                                                                                    | Load an existing private key file Load Save the generated key Save public key Save private key Parameters Type of key to generate: SSH-1 (ISSA) SSH-2 DSA SSH-2 DSA SSH-2 DSA OSSH-1 (ISSA) OK Cancel OK Cancel OK CAN CAN CAN CAN CAN CAN CAN CAN CAN CAN                                                                                                    |
| blic key Save private key DSA key: C.\Tools\FreeSSHd\DSAKey.ofg New                                                                                                    | Save the generated key Save public key Save private key DSA key: C:\Tools\FrieeSSHd\DSAKey.clg New<br>Parameters<br>Parameters<br>Spen (key) operetate:<br>SSH: (ISSA)<br>SSH: 2 DSA<br>(ISSA)<br>SSH: 2 DSA<br>(ISSA)<br>(ISSA)<br>( | Save the generated key Save public key Save private key DSA key. C:\Tools:\FreeSSHd:DSAKey.clg New<br>Parameters<br>Type of key to generate:<br>SSH:1 (SSA)<br>SSH:2 DSA<br>(SSH:2 DSA<br>(SSH:                                                    |
| USA key. C: (1 ools/FreeSSHd/USAkey.crg New                                                                                                    | SSH-2 DSA         SSH-2 DSA                                                                                                    | DSA key (C11 bolt Press Shi C SSH-2 RSA<br>SSH-2 RSA<br>SSH |
| A OCEL A OD LE CODECCE 7 DECE DO CA E 707 CD. 1024 Have                                                                                                    | Varanders positive operate:<br>SSH:1(RSA) SSH:2 RSA SSH:2 RSA<br>SSH:2 DSA                                                                                                    | Harameters Harameters                                                                                                    |
| Robine Brandbard Back and Antonia                                                                                                    | OSSH1 (RSA) ⊙ SSH2 RSA ○ SSH2 DSA                                                                                                    | OSSH-1 (RSA) OSSH-2 RSA OSSH-2 DSA                                                                                                    |
| O SSH-2 DSA                                                                                                    | lumber of bits in a generated loan                                                                                                    | Number of bits in a generated key: 1024 DK Cancel Andrew                                                                                                    |
| 1024 OK Cancel Apply                                                                                                    | tunie of bits in a generated key.                                                                                                    |                                                                                                    |
|                                                                                                    |                                                                                                    |                                                                                                    |
|                                                                                                    |                                                                                                    |                                                                                                    |
| max2000a_hostkey.txt - Notepad                                                                                                    | C:)                                                                                                    | C:\ 📃 🗖 🔀 🖡 max2000a_hostkey.txt - Notepad                                                                                                    |
| OK Cancel                                                                                                    | Validet of bits in a generated key. OK Cancel                                                                                                    |                                                                                                    |
| DK Carter Appy                                                                                                    |                                                                                                    |                                                                                                    |
| UK Caricer Appy                                                                                                    | UK Cancel Appy                                                                                                    |                                                                                                    |
| 1024 OK Cancel Apply                                                                                                    | Cancel Apply                                                                                                    |                                                                                                    |

You are now to Lab 3, which adds "Server Verification" to the scenario.

In order to continue this test, you need to create a key pair for the server. This can be done with PuttyGen, the same way as you saw earlier when creating the key pair for the client. There is one difference though: the private key needs to be saved without the passphrase.

After saving the "private key" on disk, you can upload it in FreeSSHd as shown in this slide top-right screen capture.

The highlighted "public key" text however needs to be saved in the WebSphere Partner Gateway "host key", using the format shown in the slide bottom-right, that is: host name or IP Address, space and then the public key text.

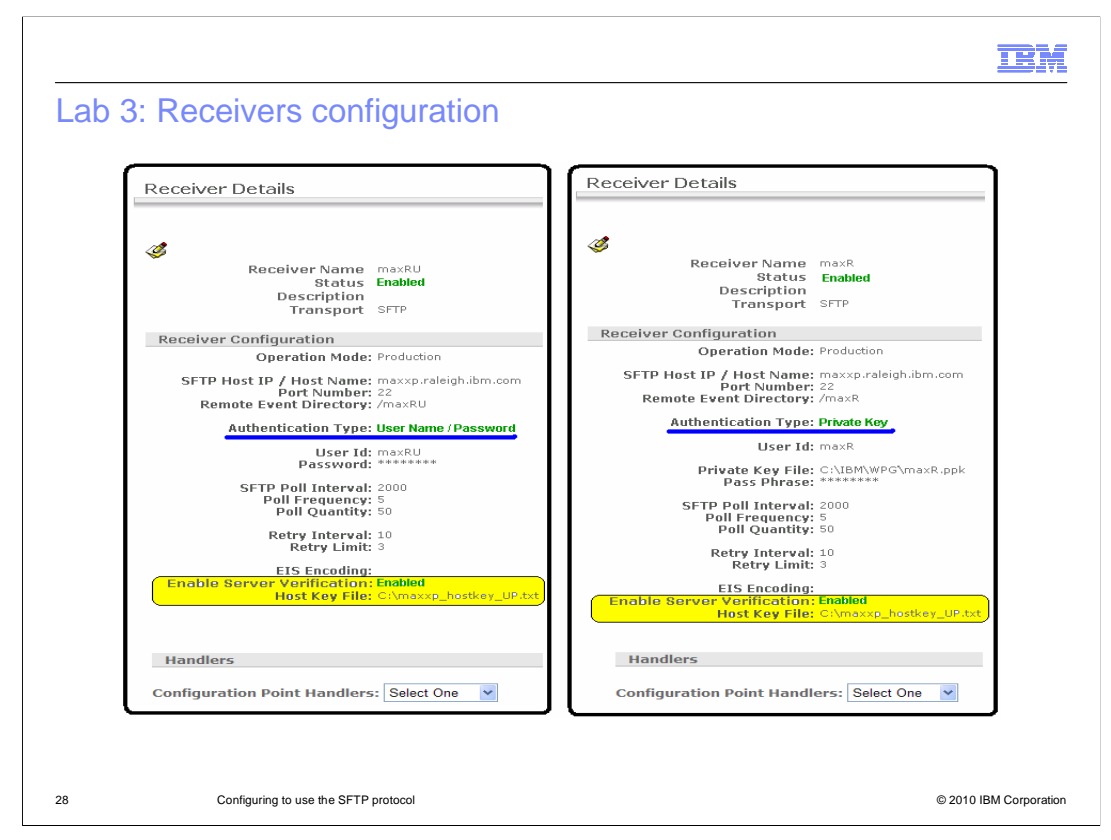

The Receiver configuration will have the "Server Verification" option enabled and, as consequence of that, you will have to enter the location of the host key file.

You can use the "Server Verification" option with either type of "Client Authentication": "user/password" as shown in the picture on the left or "Private Key", as shown in the picture on the right.

Of course the same concepts apply if you want to use "Server Verification" for the Destination.

|                                                                                                    | g ouoton                                                                                                    | n XML proto                                                                                                    | col                                                                                                    |                                                                                      |                                                                |                                  |
|----------------------------------------------------------------------------------------------------|----------------------------------------------------------------------------------------------------|----------------------------------------------------------------------------------------------------|----------------------------------------------------------------------------------------------------|--------------------------------------------------------------------------------------|----------------------------------------------------------------|----------------------------------|
| Package: None<br>Protocol: Max_<br>Document Typ                                                                                                    | (N/A)<br>XMLProtocol (1.0)<br>e: Max_DocFlow (1.0)                                                                                                    | Attributes Actions                                                                                                    | Destinations Certificates                                                                                | Attributes F                                                                         | Package: None (N/A)<br>Protocol: Max_XMLP<br>Document Type: Ma | rotocol (1.0)<br>x_DocFlow (1.0) |
|                                                                                                    | Partners                                                                                                    | Time Stamps                                                                                                    | Protocol/Doc                                                                                             | ument Type                                                                           | Operation Mode                                                 | Synchronous Status               |
| Document ID:                                                                                                    | -                                                                                                    |                                                                                                    |                                                                                                    |                                                                                      |                                                                |                                  |
| P                                                                                                    | Source: ComMg Target: Partner                                                                                                    | pr In: 2/2/09 3:28:12 PM (                                                                                                | None<br>Max_XMLPr<br>0.138 kb) Max_DocFlow: M<br>Max_DocFlow: M<br>Max_XMLPr<br>0.138 kb) Max_DocFlow: M | (N/A)<br>otocol (1.0)<br>ax_DocFlow(1.0)<br>(N/A)<br>otocol (1.0)<br>ax_DocFlow(1.0) | Production                                                     | Ð                                |
| A Daw Desumont                                                                                                    | Viewer Microsoft T                                                                                                    | atovnot Euplovov                                                                                                    |                                                                                                    |                                                                                      |                                                                |                                  |
| Raw Documen<br>Documen<br>Doc Time Sta<br>Sou<br>Ta<br>UTF8<br>Transport Hr<br>Referenced :<br>Initial Doce<br><7zmi versi<br><7zmi versi<br><7zmi | nt Viewer<br>t D: -<br>imp: -<br>Partners Bur<br>ree: ComMgr 123<br>reget Partner 987<br>reader<br>12335884925930922<br>iment<br>12335884925930922<br>iment<br>234557892/From><br>5543214/To><br>est> | siness IDs Document T<br>H56789 Max_XMLProt<br>654321 Max_XMLProt<br>5DF14fcf1c6844cfd85b6091<br>UTF-8"?><br>Close Window | ype<br>ocol (1.0) Max_DocFlow:<br>ocol (1.0) Max_DocFlow:<br>5418489011f2884701e097ff                    | Copy He<br>Max_DocFlow (1<br>Max_DocFlow (1                                          |                                                                |                                  |
| 2                                                                                                    |                                                                                                    | Close Y HILD W                                                                                                    |                                                                                                    |                                                                                      |                                                                |                                  |
|                                                                                                    |                                                                                                    |                                                                                                    |                                                                                                    |                                                                                      |                                                                |                                  |

One more twist has been added in this lab, that is, we're using a custom XML instead of the EDI connection used in the previous labs.

The rest is just about the same: you drop the file in the server "maxRU" folder, the Receiver picks it up, and after processing it, is dropped by the Destination in the "maxD" folder.

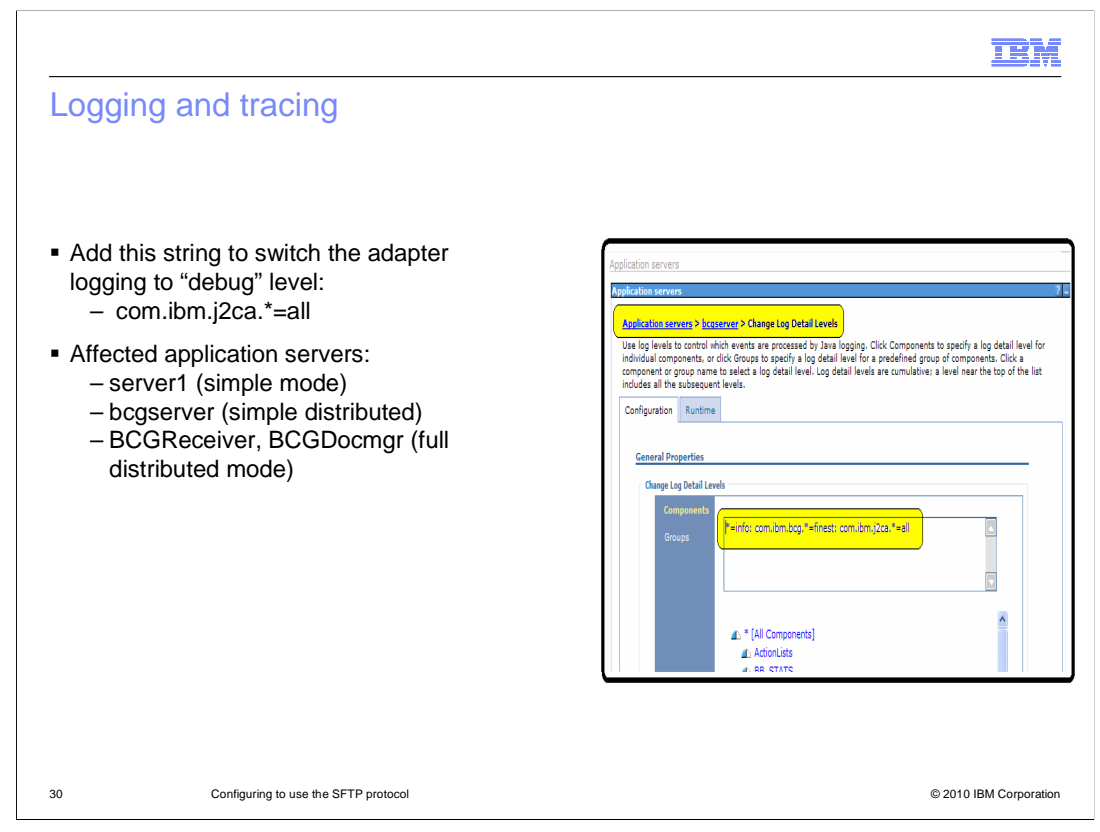

What about logging and tracing to debug SFTP problems?

You have a specific string:

"com.ibm.j2ca.\*=all"

that needs to be used to switch the adapter logging to "debug" level.

This string can be added to the other logging levels already present. Just make sure to separate them using a colon character ":".

Of course depending on what mode is being used, the change applies to different application servers as indicated in the lower part of this slide under the "Affected application servers" heading.

|                                                                                                    | IBM                    |
|----------------------------------------------------------------------------------------------------|------------------------|
| Troubleshooting: Tools                                                                                                    |                        |
|                                                                                                    |                        |
|                                                                                                    |                        |
| <ul> <li>WebSphere Partner Gateway console viewers</li> </ul>                                                                                           |                        |
| <ul> <li>WebSphere Partner Gateway component logs:         <ul> <li>SystemOut.log</li> <li>SystemErr.log</li> <li>bcg_server.log</li> </ul> </li> </ul> |                        |
| <ul> <li>SSH server log</li> </ul>                                                                                                    |                        |
|                                                                                                    |                        |
|                                                                                                    |                        |
|                                                                                                    |                        |
|                                                                                                    |                        |
|                                                                                                    |                        |
|                                                                                                    |                        |
|                                                                                                    |                        |
|                                                                                                    |                        |
| 31 Configuring to use the SFTP protocol                                                                                                    | © 2010 IBM Corporation |

What if something wrong happens? What troubleshooting tools can you use?

The debugging techniques still uses the same WebSphere Partner Gateway tools you are familiar with:

The console viewers and the component logs.

To these tools, you need to add:

The SSH server log, which can be very useful to understand some specific scenario.

Take a look at how these tools can be used.

| sho                                                     | otina:                                                                                                    | WebSpł                                                                                                    | here Parti                                                                                                    | her Gatew                                                                                                    | vav view                                                                                                    | ers                                                                                                    |
|---------------------------------------------------------|----------------------------------------------------------------------------------------------------|----------------------------------------------------------------------------------------------------|----------------------------------------------------------------------------------------------------|----------------------------------------------------------------------------------------------------|----------------------------------------------------------------------------------------------------|----------------------------------------------------------------------------------------------------|
|                                                         |                                                                                                    |                                                                                                    |                                                                                                    |                                                                                                    |                                                                                                    |                                                                                                    |
|                                                         |                                                                                                    |                                                                                                    |                                                                                                    |                                                                                                    |                                                                                                    |                                                                                                    |
| Event                                                   | Viewer                                                                                                    |                                                                                                    |                                                                                                    |                                                                                                    |                                                                                                    |                                                                                                    |
|                                                         | Event Code                                                                                                    | Event Name                                                                                                    |                                                                                                    | TimeStamp                                                                                                    | Туре                                                                                                    |                                                                                                    |
| P                                                       | BCG250001                                                                                                    | Document Delivery                                                                                                    | Failed                                                                                                    | 1/19/09 5:03:52 PM                                                                                                    | Error                                                                                                    |                                                                                                    |
| P                                                       | BCG250003                                                                                                    | Delivery Scheduler                                                                                                    | Warning                                                                                                    | 1/19/09 5:03:52 PM                                                                                                    | Warning                                                                                                    |                                                                                                    |
| P                                                       | BCG250003                                                                                                    | Delivery Scheduler                                                                                                    | Warning                                                                                                    | 1/19/09 4:58:51 PM                                                                                                    | Warning                                                                                                    |                                                                                                    |
| P                                                       | BCG250003                                                                                                    | Delivery Scheduler V                                                                                                    | Warning                                                                                                    | 1/19/09 4:53:50 PM                                                                                                    | Warning                                                                                                    |                                                                                                    |
| P                                                       | BCG250011                                                                                                    | First Delivery Attem                                                                                                    | pt Failed                                                                                                    | 1/19/09 4:48:49 PM                                                                                                    | Warning                                                                                                    |                                                                                                    |
| Þ                                                       | BCG210005                                                                                                    | Document Sent to Or                                                                                                    | utbound Processor                                                                                                    | 1/19/09 4:48:48 PM                                                                                                    | Info                                                                                                    |                                                                                                    |
| Þ                                                       | BCG210204                                                                                                    | Channel lookup succ                                                                                                    | essful                                                                                                    | 1/19/09 4:48:48 PM                                                                                                    | Info                                                                                                    |                                                                                                    |
| Docur                                                   | nent Deta                                                                                                    | ils                                                                                                    |                                                                                                    |                                                                                                    |                                                                                                    |                                                                                                    |
| Doc Time :                                              | Stamp                                                                                                    | c                                                                                                    | Reference<br>Related Document<br>Document                                                                                                    | Id: 12323837283120925D<br>Id:<br>ID: 000000001<br>Conr                                                                                                    | F14fcf1c6844cfd85b602                                                                                                    | a47dced011eefc3536c                                                                                                    |
| Doc Time :<br>961007-201                                | Stamp<br>.3                                                                                                    | C<br>F                                                                                                    | Reference<br>Related Document<br>Document<br>Operation Mode<br>Production                                                                                                    | Id: 12323837283120925D<br>Id:<br>ID: 000000001<br>Conr                                                                                                    | F14fcf1c6844cfd85b602                                                                                                    | finition                                                                                                    |
| Doc Time :<br>961007-201                                | Stamp<br>13                                                                                                    | F<br>Source                                                                                                    | Reference<br>Related Document<br>Doperation Mode<br>Production<br>In Time Stamp                                                                                                    | Id: 12323837283120925D<br>Id:<br>ID: 000000001<br>Conr                                                                                                    | F14fcf1c6844cfd85b602<br>nection Document De<br>ource Business ID                                                                                                    | finition<br>Sourc                                                                                                    |
| Doc Time :<br>961007-201                                | Stamp<br>13                                                                                                    | F<br>Source<br>ComMgr                                                                                                    | Reference<br>Related Document<br>Document<br>Doc | i Id: 12323837283120925D<br>i Id:<br>i ID: 000000001<br>Conr<br>S<br>1:<br>1:                                                                                                    | F14fcf1e6844cfd85b602<br>nection Document De<br>ource Business ID<br>23456789                                                                                                    | finition<br>Sourc<br>None(1                                                                                                    |
| Doc Time :<br>961007-201                                | Stamp<br>13<br>1.497                                                                                                    | ComMgr<br>kb<br>Target                                                                                                    | Reference<br>Related Document<br>Document<br>Operation Mode<br>Production<br>In Time Stamp<br>1/19/09 4:48:46 PM<br>End State Time Sta                                                                                                    | rid: 12323837283120925D<br>I d:<br>I D: 000000001<br>Conr<br>S:<br>IIII<br>IIIII<br>IIIIIIIIIIIIIIIIIIIIIIII                                                                                                    | F14fcf1c6844cfd85b602<br>nection Document De<br>ource Business ID<br>23456789<br>arget Business ID                                                                                                    | finition<br>Sourc<br>None(1<br>Targe                                                                                                    |
| Doc Time :<br>961007-201                                | Stamp<br>13<br>1.497                                                                                                    | Kb<br>Fource<br>ComMgr<br>Kb<br>Target<br>Partner                                                                                                    | Reference<br>Related Document<br>Document<br>Doc | rid: 12323837283120925D<br>I dei<br>ID: 000000001<br>S<br>S<br>1000<br>1000<br>1000<br>1000<br>1000                                                                                                    | F14fcf1c6844cfd85b602<br>nection Document De<br>ource Business ID<br>23456789<br>arget Business ID<br>87654321                                                                                                    | 2447dced011eefc3536ci<br>finition<br>Sourc<br>None(1<br>Targe<br>None(1                                                                                                    |
| Doc Time :<br>961007-201                                | Stamp<br>13<br>1.497                                                                                                    | Kb<br>Source<br>ComMgr<br>kb<br>Partner<br>kb                                                                                                    | Reference<br>Related Document<br>Doperation Mode<br>Production<br>In Time Stamp<br>1/19/09 4148:46 PM<br>End State Time Sta                                                                                                    | rid: 12323837263120925D<br>Id:<br>ID: 000000001<br>S<br>S<br>Imp T<br>I<br>9                                                                                                    | F14fcf1c6844cfd85b602<br>nection Document De<br>ource Business ID<br>23456789<br>arget Business ID<br>87654321                                                                                                    | finition<br>Source<br>None(T<br>None(T                                                                                                    |
| Doc Time 3<br>961007-201<br>Docum                       | Stamp<br>13<br>1.497<br>1.497<br>ent Event                                                                                                    | comMar<br>ComMar<br>b<br>Target<br>Partner<br>kb                                                                                                    | Reference<br>Related Document<br>Document<br>Doc | r Idi (123238372631209250)<br>I Idi<br>ID: 00000001<br>ID: 00000001<br>S<br>S<br>Imp T<br>I<br>91                                                                                                    | F14fcf1c6844cfd85b602<br>action Document De<br>ource Business ID<br>23456789<br>arget Business ID<br>87654321                                                                                                    | finition<br>Sourc<br>None(<br>None(                                                                                                    |
| Doc Time 3<br>961007-201<br>Docum                       | Stamp<br>13<br>1.497<br>1.497<br>ent Event<br>Filter:                                                                                                    | (<br>Source<br>ComMar<br>kb<br>Partner<br>kb<br>S                                                                                                    | Reference<br>Related Document<br>Operation Mode<br>roduction<br>In Time Stamp<br>1/19/09 4:48:46 PM<br>End State Time Sta                                                                                                    | 14: 1232937283120925<br>14:<br>10: 00000001<br>10: 00000001<br>30:<br>30:<br>30:<br>30:<br>30:<br>30:<br>30:<br>30:<br>30:<br>30:                                                                                                    | F14fcf1c6844cfd85b602<br>section Document De<br>ource Business ID<br>23456789<br>arget Business ID<br>87654321<br>Warnine                                                                                                    | finition<br>Sourc<br>None(<br>Targe<br>None(                                                                                                    |
| Doc Time 3<br>961007-201<br>Docum                       | Stamp<br>13<br>1.497<br>1.497<br>1.497<br>Filter:<br>vent Count:                                                                                                    | 6<br>5<br>ComMgr<br>kb<br>Partner<br>S<br>S<br>9                                                                                                    | Reference<br>Related Document<br>Document<br>Doc | rid: 12329372831209250<br>10:<br>10:<br>10:<br>10:<br>10:<br>10:<br>10:<br>10:<br>10:<br>10                                                                                                    | P14fcf1c6844cfd85b602<br>section Document De<br>ource Business ID<br>23456789<br>arget Business ID<br>87654321                                                                                                    | finition Source None( None( )                                                                                                    |
| Doc Time :<br>961007-201<br>Docum<br>Event I<br>Total E | Stamp<br>13<br>1.497<br>1.497<br>1.497<br>1.497<br>1.497<br>Filter:<br>Vent Count:<br>Event Name                                                                                                    | kb<br>Source<br>ComMgr<br>Kb<br>Partner<br>kb<br>S<br>S<br>9                                                                                                    | Reference<br>Related Document<br>Document<br>Doc | 14: 12329372831209250<br>14:<br>10: 00000001<br>10: 00000001<br>5:<br>10:<br>10:<br>10:<br>10:<br>10:<br>10:<br>10:<br>10:<br>10:<br>10                                                                                                    | F14fcf1c6844cfd85b602 acction Document De ource Business ID 23456789 arget Business ID 37654321 O Warning Type                                                                                                    | rinition<br>Sourc<br>None()<br>Targe<br>None()<br>Second Second Se |
| Doc Time 1<br>961007-201<br>Docum<br>Event I<br>Total E | Stamp<br>13<br>1.497<br>1.497<br>1.497<br>1.497<br>1.497<br>Filter:<br>Event Count:<br>Event Name<br>First Delivery                                                                                                    | Source<br>ComMar<br>kb<br>Target<br>Partner<br>kb<br>S<br>S<br>Q<br>9<br>Attempt Failed                                                                                                    | Reference<br>Related Document<br>Operation Hode<br>roduction<br>In Time Stamp<br>J/19/09 4:48:46 PM<br>End State Time Sta                                                                                                    | 14: 1232937283120920<br>14:<br>10: 00000001<br>10: 00000001<br>10: 00000001<br>10: 000000001<br>10: 000000000<br>10: 00000000<br>10: 000000000<br>10: 00000000<br>10: 00000000<br>10: 00000000<br>10: 00000000<br>10: 0000000<br>10: 00000000<br>10: 0000000<br>10: 0000000<br>10: 0000000<br>10: 0000000<br>10: 0000000<br>10: 0000000<br>10: 0000000<br>10: 0000000<br>10: 0000000<br>10: 0000000<br>10: 0000000<br>10: 000000<br>10: 000000<br>10: 000000<br>10: 000000<br>10: 000000<br>10: 000000<br>10: 000000<br>10: 000000<br>10: 00000<br>10: 000000<br>10: 000000<br>10: 000000<br>10: 000000<br>10: 000000<br>10: 000000<br>10: 000000<br>10: 000000<br>10: 000000<br>10: 000000<br>10: 000000<br>10: 000000<br>10: 0000000<br>10: 0000000<br>10: 00000000<br>10: 000000000<br>10: 000000000<br>10: 000000000000<br>10: 00000000000000000000000000000000000 | F14fcf1c6844cfd85b602 eaction Document De ource Business ID 23456789 arget Business ID 87654321 © Warning Type Warning                                                                                                    | ser7dced011eefc35360<br>finition<br>Source<br>None(f<br>Targe<br>None(f<br>Eccent Code<br>Eccepto11                                                                                                    |
| Doc Time :<br>961007-201<br>Docum<br>Event I<br>Total E | Stamp<br>13<br>1497<br>1497<br>1497<br>1497<br>Filter:<br>Vent Count:<br>Event Name<br>First Delivery<br>Event Detai                                                                                                    | 6<br>5 Source<br>ComMgr<br>kb<br>Partner<br>kb<br>S<br>S<br>9<br>Attempt Failed<br>Ifs                                                                                                    | Reference<br>Related Document<br>Document<br>Doc | 14: 1232937283120925<br>14:<br>16:<br>10:<br>10:<br>10:<br>10:<br>10:<br>10:<br>10:<br>10                                                                                                    | P14fcf1c6844cfd85b602 section Document De ource Business ID 23456789 arget Business ID 87654321                                                                                                    | serf/deed011eefc3536d<br>finition<br>None(1<br>Targe<br>None(1<br>9<br>Event Code<br>BCG250011                                                                                                    |
| Doc Time 3<br>961007-201<br>Docum<br>Event I<br>Total E | Stamp<br>1.3<br>1.4971<br>1.4971<br>I.4971<br>I.4971<br>I.4971<br>II.4971<br>II.49                                                         | Kb ComMgr<br>Kb Target<br>Partner<br>Kb S<br>S<br>9<br>Attempt Failed<br>IIs<br>attempt Failed for messag                                                                                                    | Reference<br>Related Document<br>Document<br>Doc | 14: 12329372831209250<br>14: 00000001<br>19: 00000001<br>10: 00000001<br>5:<br>5:<br>10:<br>10:<br>10:<br>10:<br>10:<br>10:<br>10:<br>10                                                                                                    | PF14Fcf1c6844cfd65b602 eection Document De ource Business ID 2345c739 arget Business ID 37654321 O Warning Type Warning 200013 due to ", on Des                                                                                                    | sa47dced011eefc3536d<br>finition<br>Sourc<br>None(1<br>Targe<br>None(1<br>ScG250011<br>stination 'maxD@[unkn                                                                                                    |
| Doc Time 3<br>961007-201<br>Event I<br>Total E          | Stamp<br>1.497<br>1.497<br>Enter<br>Filter:<br>Vent Count:<br>Event Name<br>First Delivery.<br>Delivery Sche                                                                                                    | 6<br>Source<br>ComMar<br>kb<br>Partner<br>kb<br>S<br>S<br>Attempt Failed<br>Its<br>attempt Failed<br>Its<br>attempt failed for messag<br>duler Warning                                                                                                    | Reference<br>Related Document<br>Document<br>Document<br>In Time Stamp<br>J/19/09 4:48:46 PM<br>End State Time Sta<br>In Discussion Discussion<br>End State Time State<br>In Discussion Discussion<br>In Discussion Discussion<br>In Discussion<br>In Discussion Discussion<br>In Discussion<br>In Di                                                                                                    | 14: 1232937283120920<br>14:<br>10: 00000001<br>10: 00000001<br>11:<br>10: 00000001<br>11:<br>10: 000000000<br>11:<br>10: 00000000000000000000000000000000000                                                                                                    | F14fcf1c6844cfd85b602 eaction Document De ource Business ID 23456789 arget Business ID 87654321                                                                                                    | ser7dced011eefc35360 finition finition finition source None(f Targe None(f Eccent Code EcG250011 stination 'maxD@[unkn ECG250022                                                                                                    |
| Doc Time 3<br>961007-201<br>Event I<br>Total E          | Stamp<br>13<br>I and I and I                                                                                                    | Source<br>ComMgr<br>kb<br>Target<br>Partner<br>kb<br>S<br>S<br>Attempt Failed<br>for messag<br>duler Warning<br>duler Warning                                                                                                    | reduction Page 12222897286710010DCC                                                                                                    | 14: 12329372831202203<br>14: 00000001<br>19: 00000001<br>10: 00000001<br>10: 000000001<br>10: 00000000000000000000000000000000000                                                                                                    | PF14Fcf1c6844cfd85b602 section Document De ource Business ID 23456789 arget Business ID 87654321                                                                                                    | ser7deed011eefc3536d<br>finition<br>Source<br>None(1<br>Targe<br>None(1<br>Sec250011<br>tination maxD@lunkn<br>BCG250003<br>BCG250001                                                                                                    |
| Doc Time :<br>991007-201<br>Event I<br>Total E          | Stamp<br>13<br>1.4971<br>1.4971<br>1.4 | Source Source ComMar Kb Target Saturce Kb SS Source Saturce Kb SS Source Saturce Satur | Reference<br>Related Document<br>Operation Hode<br>In Time Stamp<br>1/19/09 4:48:46 PM<br>End State Time State<br>In 0 11                                                                                                    | 14: 12329372831209250<br>14:<br>16:<br>10: 00000001<br>10: 00000001<br>10: 00000001<br>11:<br>10: 0000000000<br>10: 00000000000000<br>10: 00000000000000000000000000000000000                                                                                                    | PF14Fcf1c6844cfd65b602 eection Document De ource Business ID 23456799 arget Business ID 37654321 O Warning 100013 due to ", on De Warning Warning Warn | ea47dcad011eefc35360 finition  finition  Sourc  None( Targe None( Ecce250011 stination 'maxD@[unkn Ecc250023 Bcc250023 Bcc250021                                                                                                    |

The "Event Viewer" and the "Document Details Viewer" are a good start to understand what went wrong.

In this particular case for example, you can see that the document was successfully retrieved by the Receiver, then was successfully processed and passed to the "Outbound Processor" to be delivered to the destination recipient. At this stage, the BCG250001 event error tells you that this last operation failed.

To find out more details on the specific reason for this failure, you need to debug the logs which will allow a more detailed analysis on the root cause of this error.

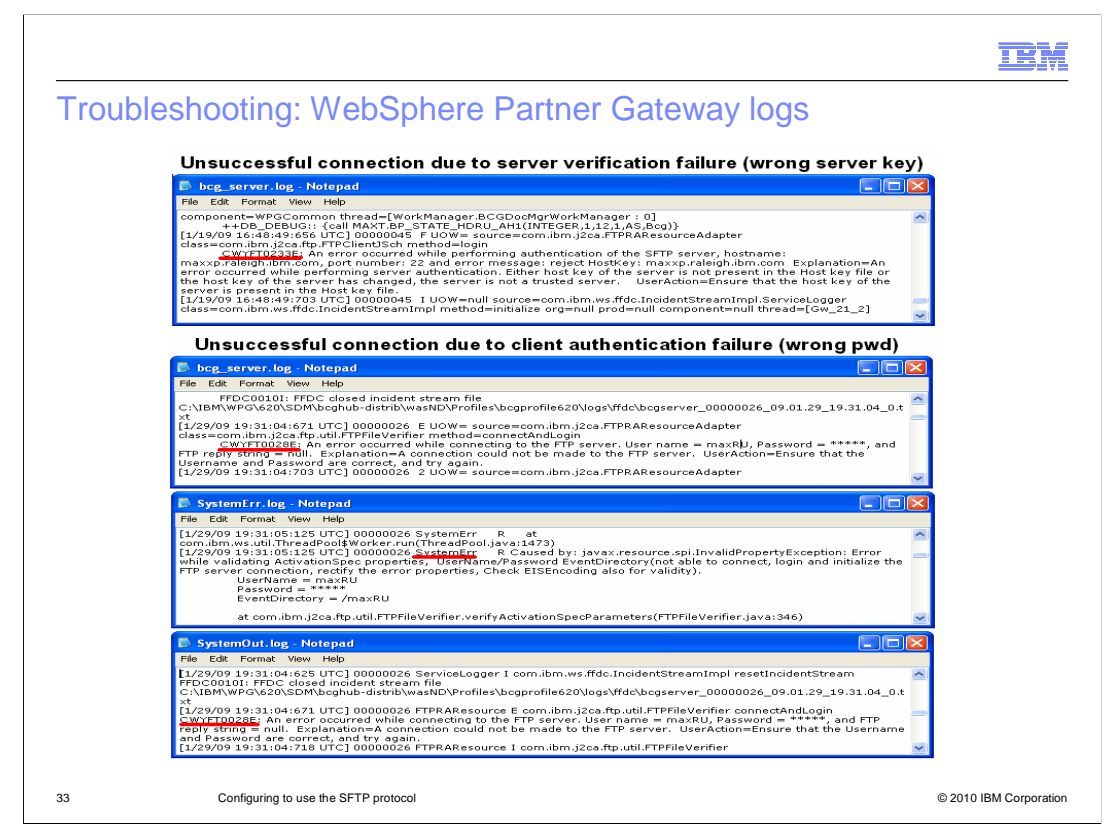

Without entering in the all the troubleshooting details, here are two error situations that can occur when the client authentication fails.

The first one refers to an error scenario caused by using a mismatched key pair, which is tracked in the log by the red mark, where the specific entry points to a problem with the keys being used.

The second example shows the logs highlights for an unsuccessful connection due to a failure to authenticate the password for the user. In fact, the bcg\_server, SystemError and SystemOut logs point to an error situation caused by incorrect credentials presented to the server.

|                                                                                                    | IBN                |
|----------------------------------------------------------------------------------------------------|--------------------|
| Troubleshooting: SSH server log                                                                                                    |                    |
|                                                                                                    |                    |
| Successful connection using public key authentication                                                                                                    |                    |
| 🖻 freesshd.log - Notepad                                                                                                    |                    |
| File Edit Format View Help                                                                                                    |                    |
| 01-19-2009 11:41:35 HOST max2000a-raietgh.ibm.com maxb is listing/maxb/(C:\Tools\FreeSSHd\users\maxb)<br>(C:\Tools\FreeSSHd\users\maxbox<br>(C:\Tools\FreeSSHd\users\maxbox<br>(C:\Tools\FreeSSHd\users\maxb |                    |
| Successful connection using user/password authentication                                                                                                    |                    |
| 🕞 freesshd.log - Notepad                                                                                                    |                    |
| File Edit Format View Help                                                                                                    |                    |
| 01-27-2009 14:51:22 HOST max2008.raleigh.ibm.com maxRU is listing //maxRU/ (C:\Tools\FreeSSHd\users\maxRU)<br>01-27-2009 14:51:22 HOST max2008.raleigh.ibm.com maxRU is listing //maxRU/ (C:\Tools\FreeSSHd\users\maxRU)<br>01-27-2009 14:51:22 HOST max2008.raleigh.ibm.com maxRU is listing //maxRU/ (C:\Tools\FreeSSHd\users\maxRU)<br>01-27-2009 14:51:22 HOST max2008.raleigh.ibm.com maxRU is listing //maxRU/(2:\Tools\FreeSSHd\users\maxRU)<br>01-27-2009 14:51:22 HOST max2008.raleigh.ibm.com maxRU is listing //maxRU/(2:\Tools\FreeSSHd\users\maxRU)<br>01-27-2009 14:51:22 HOST max2008.raleigh.ibm.com maxRU is listing //maxRU/(2:\Tools\FreeSSHd\users\maxRU)<br>01-27-2009 14:51:25 HOST max2008.raleigh.ibm.com MaxRU is listing //(C:\Tools\FreeSSHd\users\maxRU)<br>01-27-2009 14:51:25 HOST max2008.raleigh.ibm.com maxRU is listing /(C:\Tools\FreeSSHd\users\maxRU)<br>01-27-2009 14:51:25 HOST max2008.raleigh.ibm.com maxRU is listing /(C:\Tools\FreeSSHd\users\maxRU)<br>01-27-2009 14:51:25 HOST max2008.raleigh.ibm.com maxRU is listing /(C:\Tools\FreeSSHd\users\maxRU)<br>01-27-2009 14:51:27 HOST max2008.raleigh.ibm.com maxRU is listing /(C:\Tools\FreeSSHd\users\maxRU)<br>01-27-2009 14:51:27 HOST max2008.raleigh.ibm.com maxRU is listing /(C:\Tools\FreeSSHd\users\maxRU)<br>01-27-2009 14:51:27 HOST max2008.raleigh.ibm.com maxDU is listing /(C:\Tools\FreeSSHd\users\maxRU)<br>01-27-2009 14:51:27 HOST max2008.raleigh.ibm.com maxDU is listing /(C:\Tools\FreeSSHd\users\maxRU)<br>01-27-2009 14:51:27 HOST max2008.raleigh.ibm.com maxDU is listing /(C:\Tools\FreeSSHd\users\maxRU)<br>01-27-2009 14:51:27 HOST max2008.raleigh.ibm.com maxDU is listing /(C:\Tools\FreeSSHd\users\maxRU)<br>01-27-2009 14:51:27 HOST max2008.raleigh.ibm.com maxDU is listing /(C:\Tools\FreeSSHd\users\maxRU)<br>01-27-2009 14:51:27 HOST max2008.raleigh.ibm.com maxDU is listing /maxDU/(C:\Tools\FreeSSHd\users\maxRU)<br>01-27-2009 14:51:27 HOST max2008.raleigh.ibm.com maxRU is listing /maxDU/(C:\Tools\FreeSSHd\users\maxRU)<br>01-27-2009 14:51:27 HOST max2008.raleigh.ibm.com maxRU is listing /maxDU/(C:\Tools\FreeSSHd\users\maxRU)                                                                 |                    |
| Unsuccessful connection by WPG Destination user due to failed authentication                                                                                                    |                    |
| E freeshid log - Notepad                                                                                                    |                    |
| The Loss Formax view Help  On 1-0-2009 11:49:00 HOST max2000a-raleigh.bm.com SSH max8 successfully logged on using public key.  On 1-0-2009 11:49:00 HOST max2000a-raleigh.bm.com max8 is listing /(CNToolSVFreeSSHd/users)  On 1-0-2009 11:49:00 HOST max2000a-raleigh.bm.com max8 is listing /(CNToolSVFreeSSHd/users)  On 1-0-2009 11:49:00 HOST max2000a-raleigh.bm.com max8 is listing /(CNToolSVFreeSSHd/users)  On 1-0-2009 11:49:00 HOST max2000a-raleigh.bm.com max8 is listing /(CNToolSVFreeSSHd/users)  On 1-0-2009 11:49:00 HOST max2000a-raleigh.bm.com max8 is dewnloading /max8/12345621950087654321.edi  On 1-0-2009 11:49:00 HOST max2000a-raleigh.bm.com max8 is devnloading /max8/12345621950087654321.edi  On 1-0-2009 11:49:00 HOST max2000a-raleigh.bm.com max8 is deleting /max8/12345621950087654321.edi  On 1-0-2009 11:49:00 HOST max2000a-raleigh.bm.com sSH connection attempt.  On 1-0-2009 11:49:00 HOST max2000a-raleigh.bm.com SSH connection attempt.  On 1-0-2009 11:49:00 HOST max2000a-raleigh.bm.com SSH connection attempt.  On 1-0-2009 11:49:00 HOST max2000a-raleigh                                                                                                    |                    |
| 34 Configuring to use the SFTP protocol © 20                                                                                                    | .010 IBM Corporati |

This is the last slide where some screen captures of the FreeSSHd server logs, can be very helpful to understand some error situations.

The pictures here show three different situations:

A successful connection using "public key" authentication:

you can see in there when the file is picked-up by the WebSphere Partner Gateway receiver (the line where the "downloading" word is underlined in red).

The file is then removed after being picked-up (see the line where the "deleting" word is marked in red).

Next, the Destination user "maxD" successfully connects using "public key" authorization.

And then the last line marked indicates when the file is dropped in the "maxD" user folder by the WebSphere Partner Gateway Destination.

The second example shows a successful connection using "user/pasword" authentication:

This is shown in the marked line saying "maxDU successfully logged on using password".

The rest is pretty much the same sequence as you saw earlier.

The third picture shows an unsuccessful connection by the "maxD" WebSphere Partner Gateway Destination user which fails authentication:

The first red mark shows a successful connection by the "maxR" WebSphere Partner Gateway Receiver user using "public key" authentication.

The retrieval and deletion of the file from your folder

And then follows the unsuccessful connection attempt by the WebSphere Partner Gateway Destination caused by the authentication failure.

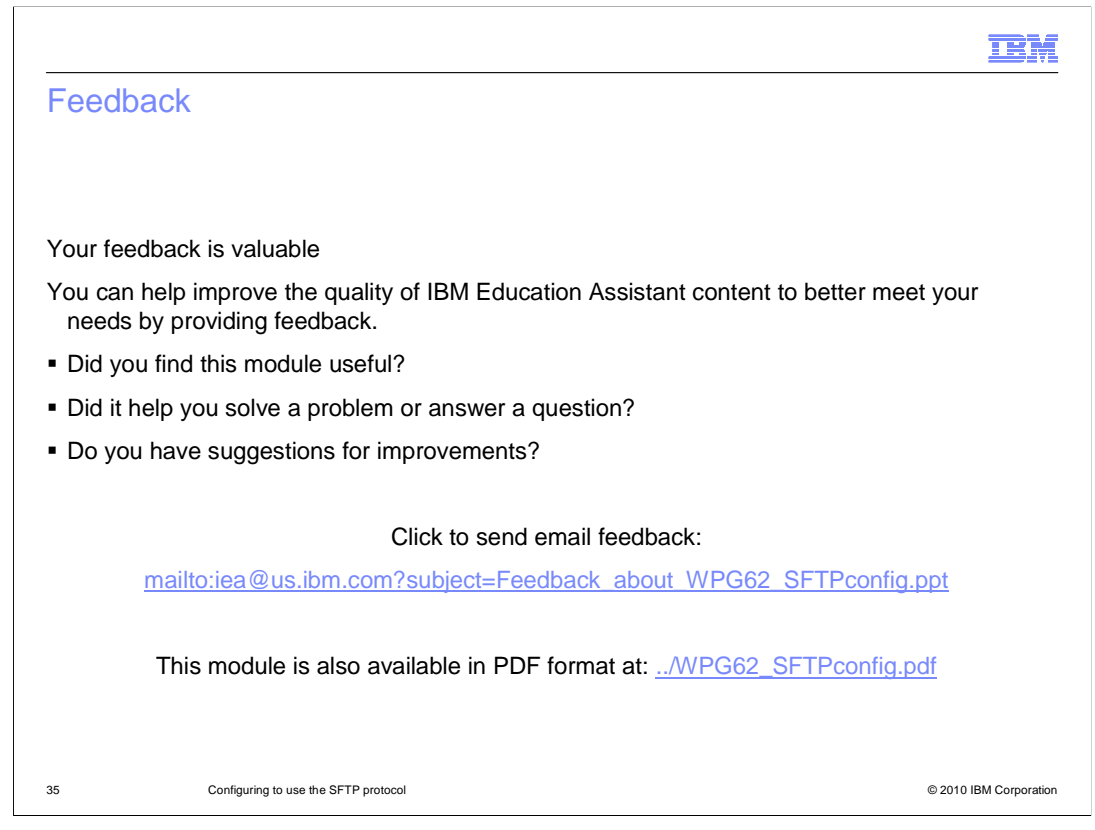

You can help improve the quality of IBM Education Assistant content by providing feedback.

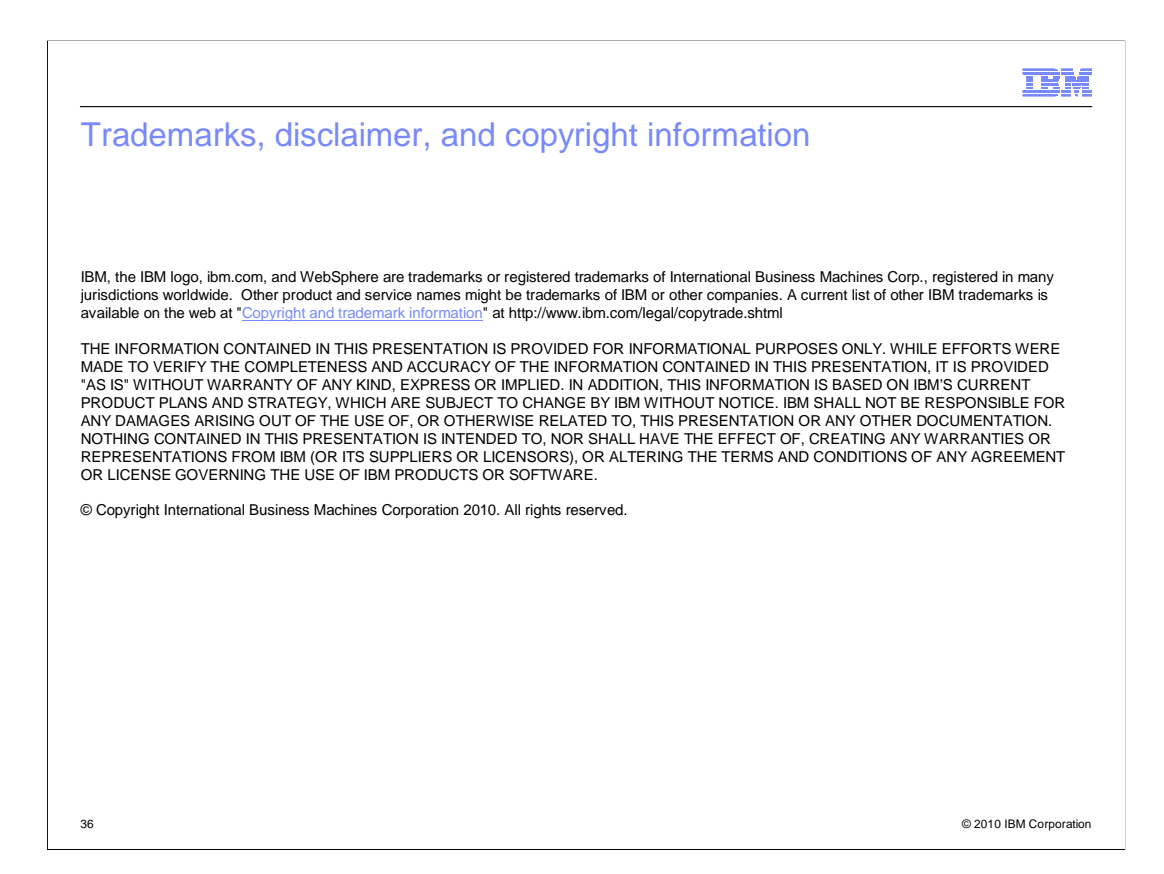